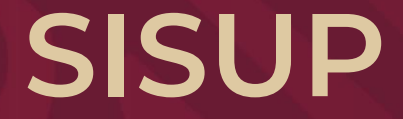

## Manual de registro y solicitudes de cuerpos académicos

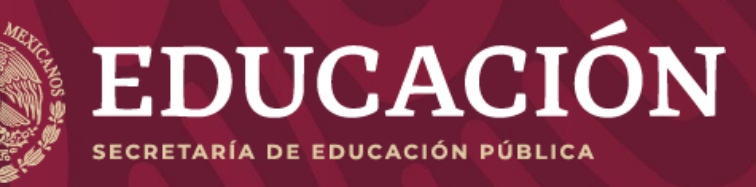

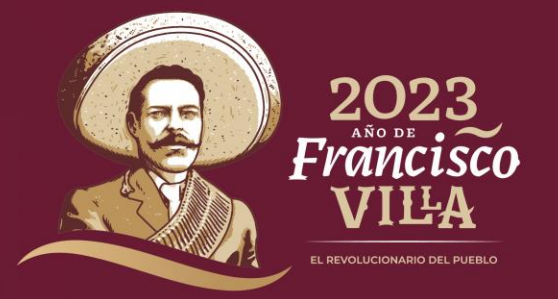

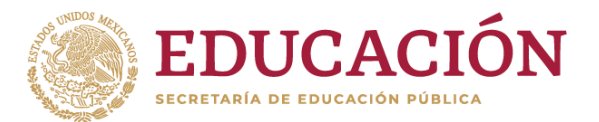

#### INDICE

| 1Módulo para la captura de curriculum y solicitudes de profesores de tiempo completo | 03   |
|--------------------------------------------------------------------------------------|------|
| 1.1 <u>Ingresar</u>                                                                  | 04   |
| 1.2Tesis                                                                             | 06   |
| 1.3 <u>Agregar</u>                                                                   | 07   |
| 1.4 <u>Registro de Tesis</u>                                                         | 08   |
| 1.5Evidencia documental                                                              | 09   |
| 1.6 <u>Catálogo de Tesis CA</u>                                                      | 10   |
| 1.7Docencia                                                                          | 11   |
| 1.8 <u>Agregar</u>                                                                   | 12   |
| 1.9Docencia                                                                          | 13   |
| 1.10Modificar                                                                        | 14   |
| 1.11Producción académica                                                             | 15   |
| 1.12 <u>Agregar</u>                                                                  | 16   |
| 1.13Seleccione un tipo de producción                                                 | 17   |
| 1.14Tipo de producción libro                                                         | 18   |
| 2Módulo de captura de cuerpos académicos                                             | 20   |
| 2.1Ingresar                                                                          | _ 21 |
| 2.2 <u>Identificación CA</u>                                                         | _ 23 |
| 2.3Identificación CA\Datos Generales                                                 | _ 24 |
| 2.4Identificación CA\Plan Integral                                                   | 25   |

| 2.5Identificación CA\Integrantes               | 2 |
|------------------------------------------------|---|
| 2.6Identificación CA\Registro de Colaboradores |   |
| 2.7Formación RH                                |   |
| 2.8Formación RH\Dirección de tesis             |   |
| 2.9Formación RH\Proyectos de Investigación     | : |
| 2.10Producción                                 |   |
| 2.11Producción \Producción Académica           |   |
| 2.12Producción\ Eventos                        |   |
| 2.13Vinculación                                |   |
| 2.14Vinculación\Agregar                        |   |
| 2.15Vinculación\Modificar                      |   |
| 2.16Participación en Redes                     |   |
| 2.17Participación en Redes \Agregar            |   |
| 2.18Participación en Redes \Modificar          |   |
| 2.19Participación de PE                        |   |
| 2.20Participación de PE\Agregar                |   |
| 2.21Participación de PE \Modificar             |   |
| 2.22Solicitud CA                               |   |
| 2.23Otros                                      |   |

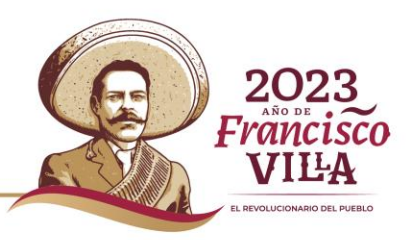

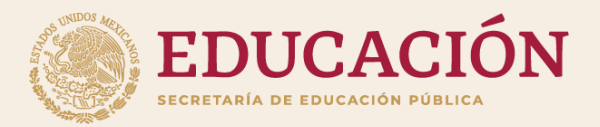

# Módulo para la captura de curriculum y solicitudes de profesores de tiempo completo

El líder académico se encarga de registrar tesis, docencia y producción académica.

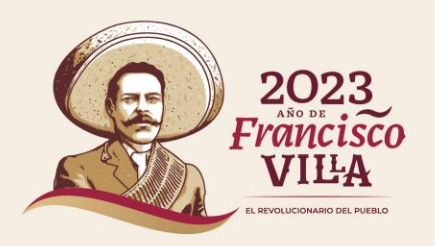

### Ingresar

### Para ingresar al sistema deben de ir:

Enlace 1: https://promep.sep.gob.mx/solicitud esv3/

Enlace 2: https://dgesui.ses.sep.gob.mx/PTC/so licitudesv3/

Se debe de ingresar con la contraseña y usuario, así como la captura del CAPTCHA.

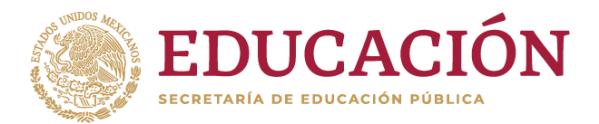

GOBJERNO DE MÉXICO

Trámites Gobierno **Q** 

♠ > Inicio > Inicio de sesión

Módulo para la captura de curriculum y solicitudes de profesores de tiempo completo

#### Inicio de sesión

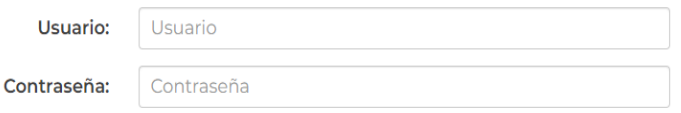

#### Olvidé mi contraseña

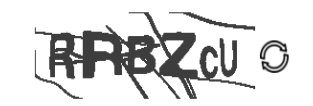

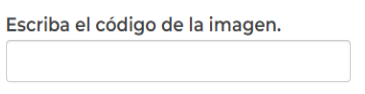

Enviar

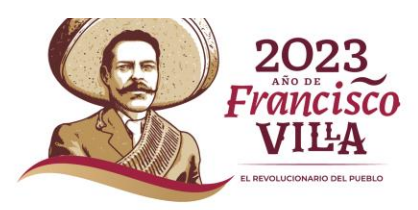

1 Ya que se ingresó se desglosa la pestaña de Datos curriculares se debe seleccionar el módulo dar clic sobre el nombre del seleccionado.

| Conjer<br>Méxi  | rno de<br>KICO        |                                                    |       |                  | Trámites Gobierno Q                                                                                                    |
|-----------------|-----------------------|----------------------------------------------------|-------|------------------|----------------------------------------------------------------------------------------------------|
| SEP             |                       |                                                    | Gen   | ieral 🗸 Datos ci | urriculares • Solicitudes •                                                                                                    |
| â → Inici       | io <b>&gt; Avisos</b> |                                                    |       | ANGELA GARC      | Identificación del profesor<br>Estudios realizados<br>Datos laborales                                                                                                    |
| Av              | isos                  |                                                    |       |                  | Línea de generación o aplicaciónn innovadora del conocimiento (LC<br>Producción académica<br>Proyectos de investigación<br>Docencia<br>Dirección de Tesis                    |
| Su úl<br>del 20 | ltimo ac<br>023, a la | ceso fue el Viernes 29 de Septiemb<br>s 11:18 hrs. | re    |                  | Tutoría<br>Gestión académica-vinculación<br>Participación en la Actualización de PE de Licenciatura<br>Beneficios externos a PRODEP (SNI, ESDEPED)<br>Premios o distinciones |
| Fecha           | Título                | Introducción F                                     | uente |                  | Informes PRODEP                                                                                                    |
|                 |                       | No hay ningún aviso registrado.                    |       |                  | Datos del Cuerpo Academico<br>Ver curriculum                                                                                                    |

**EDUCACIÓN** 

VILLA REVOLUCIONARIO DEL RUERU

SECRETARÍA DE EDUCACIÓN PÚBLICA

# Tesis

Deberá dar clic sobre el nombre Tesis.

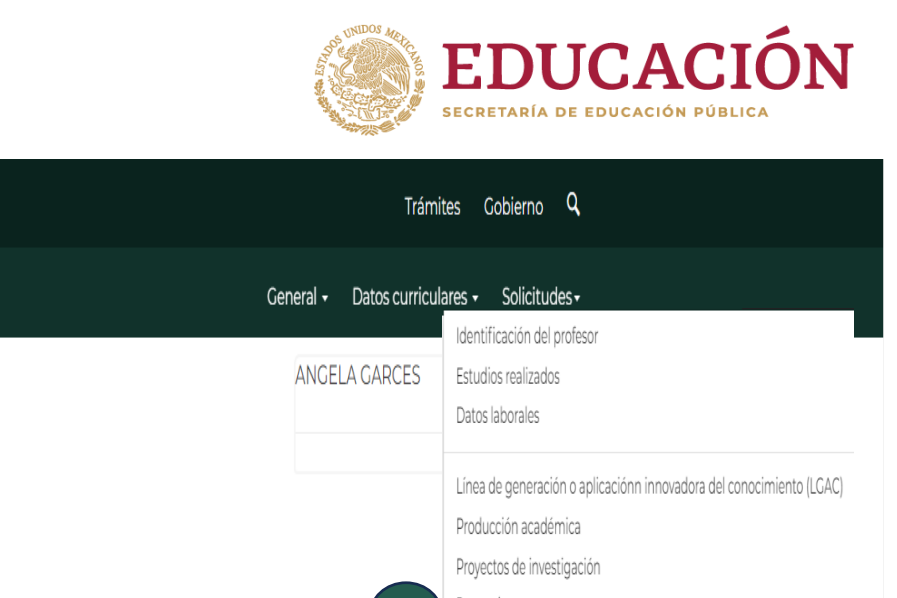

Su último acceso fue el Viernes 29 de Septiembre del 2023, a las 11:18 hrs.

GOBIERNO DE MÉXICO

▲ > Inicio > Avisos

Avisos

SEP

| Fecha | Título | Introducción                    | Fuent |
|-------|--------|---------------------------------|-------|
|       |        | No hay ningún aviso registrado. |       |

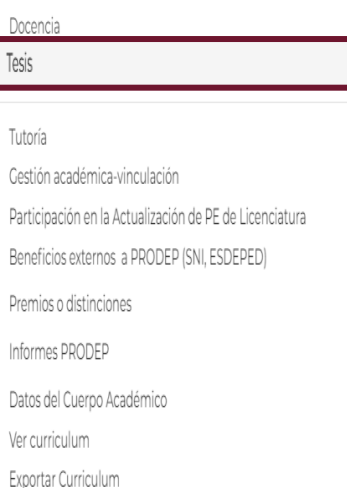

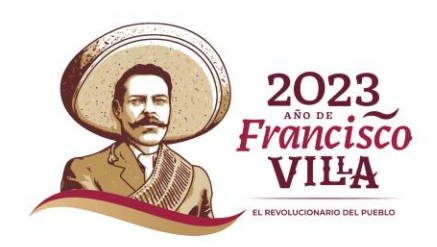

#### Agregar

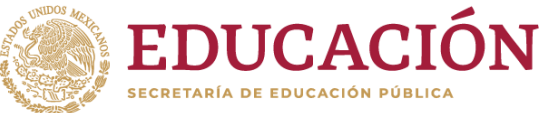

2 Una vez que ingresamos al sistema se encuentra en la parte de debajo Catalogo de tesis para CA se visualizan cuatro botones debe dar clic en el botón de agregar.

#### GOBJERNO DE MÉXICO Trámites Gobierno Q SEP General - Datos curriculares - Solicitudes -Salir ANGELA GARCES ♠ > Inicio > Dirección de Tesis Dirección de Tesis Importante: Si seleccionas la dirección individualizada para ser considerada en el currículum del cuerpo académico (CA) al que perteneces, es importante que nos indiques si otros miembros del CA participaron y a qué "LGAC o LIIADT" del cuerpo académico impacta; para ello, selecciona el registro haciendo clic en la primera columna de la izquierda y oprime el botón "Participantes" o "LGAC/LIIADT", según corresponda. Para modificar o eliminar algún registro del resumen, primero deberás seleccionar el registro deseado haciendo clic en la primera columna de la izquierda. Una vez que hayas seleccionado el registro oprime el botón "Modificar" o "Eliminar" Catalogo de tesis individuales Título Alumno Grado Fecha de término O Desarrollo e implementación de estandares y politicas de acción-respuesta en procesos en el Licenciatura 23/01/2019 área de gestión de servicios Catalogo de tesis para CA

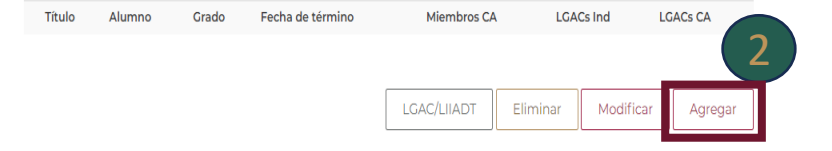

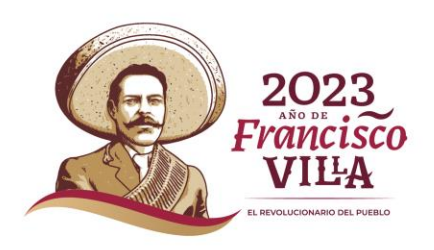

#### **Registro de Tesis**

**1** Una vez que ingresamos al apartado Registro de tesis se visualiza el formulario se deberán de llenar correctamente con la información solicitada.

-Nombre del alumno -Nivel de Estudio -Nombre del programa educativo -Título de la tesis -Estatus de la tesis -Fecha de inicio -Fecha de término -Fecha de presentación de examen de grado -Institución procedente -¿Considerar para el CA?

Al seleccionar SI en ¿Considerar para el CA? Se desglosa la lista de integrantes del CA que participan y se registrará de manera automática a los integrantes seleccionados y deberán llenar el apartado de Tipo de participación. En caso de seleccionar NO, la tesis se considerará para curriculum individual.

Nota: En estatus de la tesis al elegir la opción Terminada, se deberá de capturar la fecha de inicio y la de termino correctamente si no realiza el proceso el sistema no le permitirá seguir con el registro.

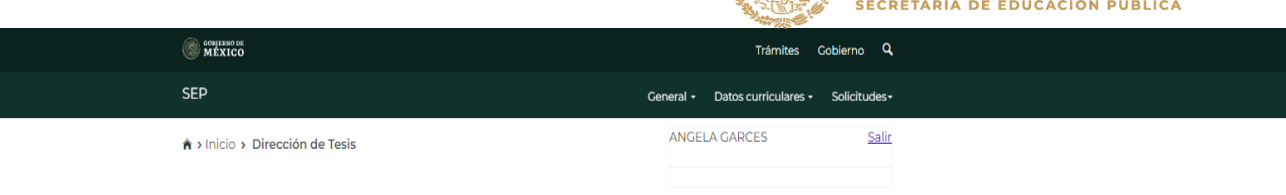

#### Dirección de tesis

| Nombre del alumno:     | Nivel de e                                                                                                | studios:                                                              | Nombre del programa educ                | ativo:                                                              |
|------------------------|----------------------------------------------------------------------------------------------------|-----------------------------------------------------------------------|-----------------------------------------|---------------------------------------------------------------------|
|                        | Dectorado<br>Macstría<br>Especialidad<br>Especialidad médica (CII<br>Técnico<br>Técnico superior universi | de estudios 💙                                                         | Seleccione una opció                    | istría en Ingeniería Electrónica                                    |
| Título de la tesis:    | Estatus d<br>Seleccio<br>Iniciada<br>En proce<br>Terminae                                                 | e la tesis:<br>ne una opción<br>so<br>da<br>presentación de examen de | Fecha de inicio:                        | Construction (2007)                                                 |
| Fecha de término:      | grado:                                                                                                    | presentación de examen de                                             | Institución procedente:                 | 11 12 13 14 15 16 17<br>18 19 20 21 22 23 24<br>25 26 27 29 (20) 30 |
| Considerar para al CA2 |                                                                                                    | Ħ                                                                     | Otra<br>Selecione una<br>Instituto Tecn | a opción<br>nológico de San Luis Potosí                             |
| No                     | Seleccione una op<br>Si                                                                                   | ción                                                                  | Otra                                    |                                                                     |

| Nota | Nota: Es necesario seleccionar al menos dos miembros del CA. |                           |  |  |  |  |
|------|--------------------------------------------------------------|---------------------------|--|--|--|--|
|      | Integranite                                                  | Tipo de participación     |  |  |  |  |
|      | JORGE EDGARDO BORJAS GARCIA                                  | Registre la participación |  |  |  |  |
| ~    | MARIA LEONOR ROSALES ESCOBAR                                 | Registre la participación |  |  |  |  |
|      | MARIA EUGENIA NAVARRETE SANCHEZ                              |                           |  |  |  |  |
|      | ANGELA REBECA GARCES RODRIGUEZ                               |                           |  |  |  |  |

HECTOR BAZARTE TORRES

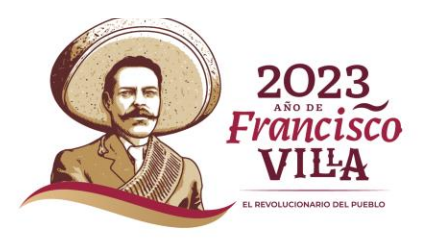

EDUCACI

### EDUCACIÓN SECRETARÍA DE EDUCACIÓN PÚBLICA

#### **Evidencia documental**

3 En el apartado Evidencia documental se encuentra tres secciones para subir los archivos solicitados.

-Carta de asignación -Caratula de tesis -Acta de examen de grado

4 Al dar clic en seleccionar archivo se despliega una ventana emergente donde se deberá de seleccionar el archivo que se requiere.

Dar clic en el botón guardar Guardar para que la información capturada se guarde o cancelar Cancelar para que el registro se cancele.

Nota: El archivo debe pesar menos de 2MB de lo contrario el sistema arrojara este error.

|                                                               | COBJERNO DE<br>MÉXICO                                                                      |                                                                     | Trámites                                                                 | Gobierno Q             |                                                                     |
|---------------------------------------------------------------|--------------------------------------------------------------------------------------------|---------------------------------------------------------------------|--------------------------------------------------------------------------|------------------------|---------------------------------------------------------------------|
|                                                               | SEP                                                                                        |                                                                     | General • Datos curriculares •                                           | Solicitudes -          |                                                                     |
|                                                               | ♠ > Inicio > Dirección de Tesis                                                            |                                                                     | ANGELA GARCES                                                            | <u>Salir</u>           |                                                                     |
|                                                               | Dirección de                                                                               | tesis                                                               |                                                                          |                        |                                                                     |
|                                                               | Registro de tesis                                                                          |                                                                     |                                                                          |                        |                                                                     |
|                                                               | Nombre del alumno:                                                                         | Nivel de estudios:<br>Selecciona el nivel de estudios 🛛 🗸           | Nombre del programa edi<br>Seleccione una opción                         | ucativo:               |                                                                     |
|                                                               | Título de la tesis:                                                                        | Estatus de la tesis:<br>En proceso v                                | Fecha de inicio:                                                         | 1                      |                                                                     |
|                                                               | Fecha de término:                                                                          | Fecha de presentación de examen de grado:                           | Institución procedente:                                                  | *                      |                                                                     |
|                                                               | ¿Considerar para el CA?:                                                                   |                                                                     |                                                                          |                        |                                                                     |
|                                                               | Evidencia documental<br>Carta de asignación:<br>Seleccionar archivo Sin archivos seleccion | Caratula de tesis:<br>ad Seleccionar archivo) Sin archivos seleccio | Acta de examen de grado<br>nad <mark>Seleccionar archivo</mark> Sin arcl | x<br>hivos seleccionac | dos                                                                 |
| 6                                                             |                                                                                            |                                                                     | Cancelar                                                                 | Guardar                | 5                                                                   |
| dsa.sep.gob.mx dice<br>¡Advertencia! El archivo debe pesar me | enos de 1MB<br>Aceptar                                                                     |                                                                     |                                                                          |                        | 2023<br>AÑO DE<br>Francisco<br>VILLA<br>E REVOLUCIONARIO DEL PUEBLO |

#### Catálogo de Tesis CA

**7** Una vez que se guardó la información se visualiza un resumen de lo capturado.

8 En la parte de inferior se encuentra cuatro botones que permite agregar LGACS, Eliminar, Modificar, Agregar.

9 Antes de dar clic a cualquier botón deben de seleccionar el registro que requiera modificar.

10 Al darle clic al botón LGAC/LIIADT te direcciona a otra vista donde seleccionas que Línea de generación o aplicación innovadora del conocimiento (LGAC) desea relacionar con el CA. En la parte inferior se encuentra dos botones el de relacionar relacionar que permite guardar lo seleccionado v el botón de regresar al cátalo anterior regresar al cátalo anterior regresar al cátalo anterior de tesis para CA.

El botón de eliminar eliminar que elimina permanentemente el registro agregado.

El botón de modificar Modificar te direcciona a la página de modificar el registro agregado. Al modificar deberá de subir nuevamente los documentos seleccionados anteriormente.

El botón de agregar Agregar te direcciona a la página Registro de tesis para agregar un nuevo registro.

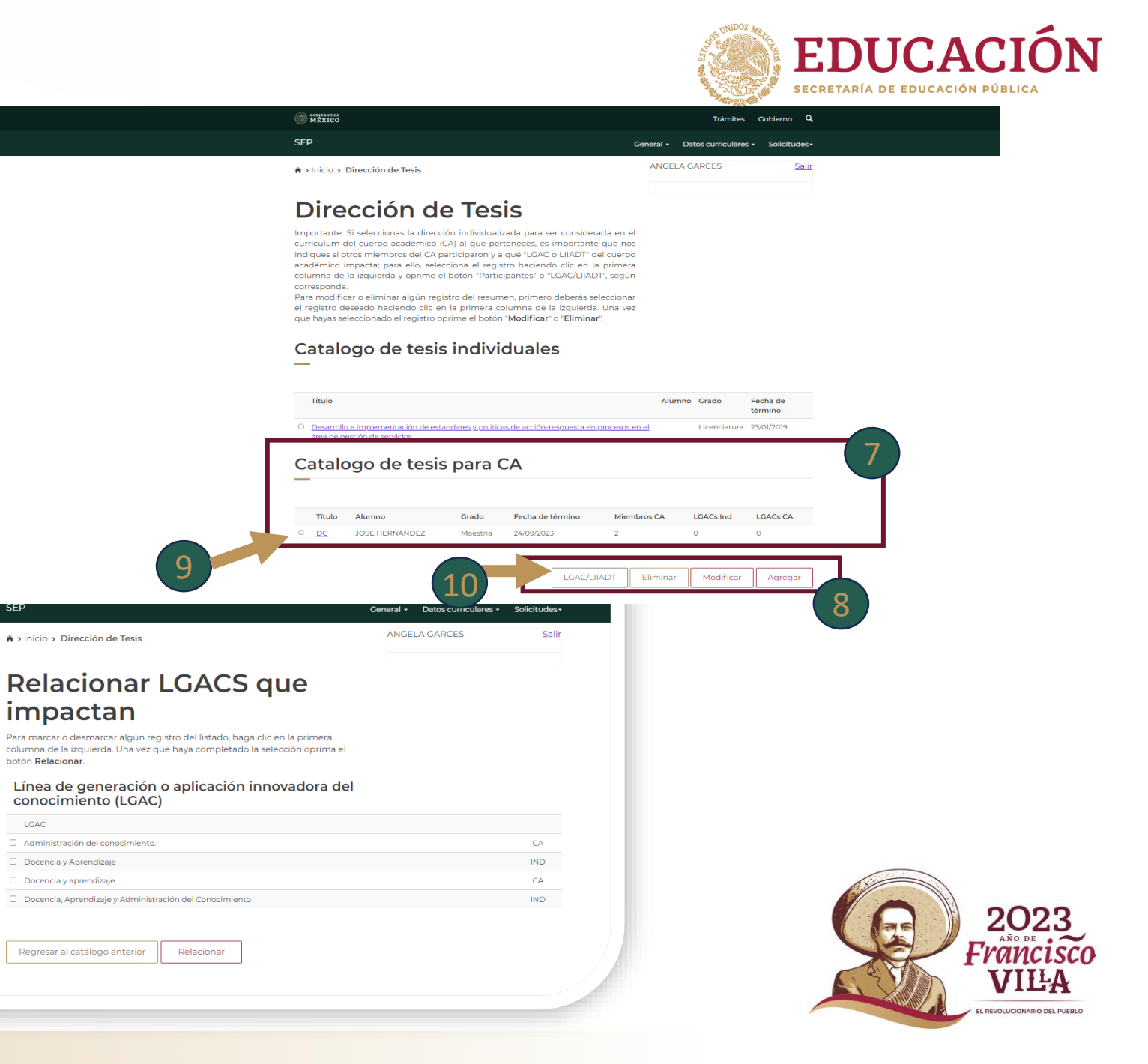

# Docencia

Deberá dar clic sobre el nombre Docencia.

|                |                         |                        | Secretaria de Educación                                                                                                    | POBLICA                  |
|----------------|-------------------------|------------------------|----------------------------------------------------------------------------------------------------|--------------------------|
| GOBIER<br>MÉX  | NO DE<br>ICO            |                        | Trámites                                                                                                    | Gobierno <b>Q</b>        |
| SEP            |                         |                        | General - Datos curriculares -                                                                                             | Solicitudes <del>-</del> |
| A → Inici      | isos                    | a                      | Identificación del profesor<br>Estudios realizados<br>Datos laborales                                                      | <u>3diii</u>             |
|                | 1909                    |                        | Línea de generación o aplicaciónn innovadora del conocimiento (LGAC)<br>Producción académica<br>Proyectos de investigación |                          |
| Su úl<br>2023, | timo aco<br>, a las 11: | ceso fue el<br>35 hrs. | Docencia<br>Tesis                                                                                                    |                          |
|                |                         |                        | Tutoría<br>Gestión académica-vinculación                                                                                   |                          |
| Fecha          | Título                  | Introducción           | Participación en la Actualización de PE de Licenciatura (Individual)                                                       |                          |
|                |                         | No hay ning            | Beneficios externos a PRODEP (SNI, ESDEPED)<br>Premios o distinciones<br>Informes PRODEP<br>Datos del Cuerpo Académico     |                          |
|                |                         |                        | Ver curriculum<br>Exportar Curriculum                                                                                      |                          |

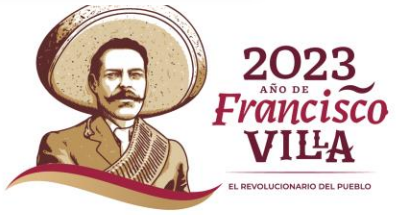

**EDUCACIÓN** 

#### Agregar

2 Una vez que ingresamos a Resumen de Docencia se muestra la Docencia agregada por el PTC, en la parte inferior de la ventana se visualizan tres botones.

-Eliminar -Modificar -Agregar

Se deberá dar clic en el botón 3 agregar para agregar una nueva Docencia.

SECRETARÍA DE EDUCACIÓN PÚBLIC MEXICO Trámites Gobierno 🔍 General - Datos curriculares -Solicitudes-PEDRO GARCIA Salir h > Inicio > Docencia

#### **Resumen docencia**

Para modificar o eliminar algún registro del resumen, primero deberás seleccionar el registro deseado haciendo clic en la primera columna de la izquierda. Una vez que havas seleccionado el registro oprime el botón "Modificar" o "Eliminar".

#### Docencia

SEP

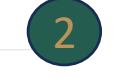

|            | Nombre del curso              | Nivel        | Fecha de inicio | No. Alumnos | Duración en semanas |
|------------|-------------------------------|--------------|-----------------|-------------|---------------------|
| 0          | DISEÑO MECÁNICO I             | Licenciatura | 24/08/2021      | 18          | 16                  |
| 0          | DISEÑO DE ELEMENTOS MECÁNICOS | Licenciatura | 24/08/2021      | 39          | 16                  |
| 0          | METROLOGÍA Y NORMALIZACIÓN    | Licenciatura | 24/08/2021      | 20          | 16                  |
| $^{\circ}$ | METROLOGÍA Y NORMALIZACIÓN    | Licenciatura | 24/08/2021      | 19          | 16                  |
| 0          | DISEÑO MECÁNICO I             | Licenciatura | 25/01/2021      | 29          | 16                  |
| $^{\circ}$ | SEMINARIO DE TESIS III        | Maestría     | 25/01/2021      | 1           | 16                  |
| 0          | TESIS                         | Maestría     | 25/01/2021      | 3           | 16                  |
| 0          | MECÁNICA DE MATERIALES II     | Licenciatura | 25/01/2021      | 18          | 16                  |
| 0          | MECANISMOS                    | Licenciatura | 25/01/2021      | 29          | 16                  |
| $^{\circ}$ | MECÁNICA DE MATERIALES II     | Licenciatura | 17/08/2020      | 21          | 16                  |
| 0          | DISEÑO MECÁNICO I             | Licenciatura | 17/08/2020      | 35          | 16                  |
| $^{\circ}$ | MECANISMOS                    | Licenciatura | 17/08/2020      | 35          | 16                  |
| $^{\circ}$ | TESIS                         | Maestría     | 17/08/2020      | 3           | 16                  |

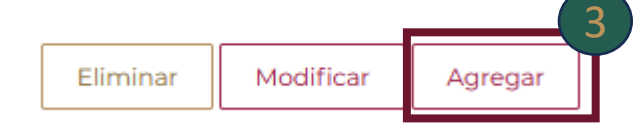

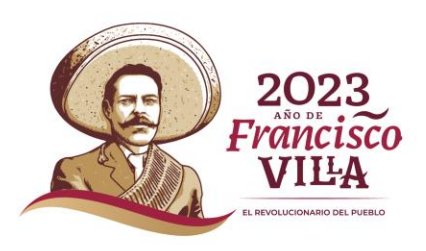

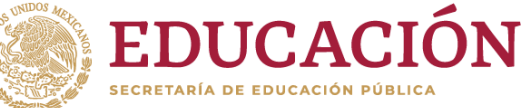

#### Docencia

**1** Una vez que ingresamos al apartado de Alta de datos de docencia, se visualiza el formulario se deberán de llenar correctamente con la información solicitada.

-Nombre de la Docencia -Dependencia de Educación Superior -Programa Educativo -Nivel

-Fecha de inicio

-Fecha de termino

-Duración en semanas

-Hora de asesoría al mes

- -Horas semanales dedicadas
- -Número de alumnos
- -Tipo de docencia
- -Documento de Docencia.

2 Deberá de dar clic en Examinar para poder agregar el documento solicitado

<sup>3</sup> Para guardar la información capturada deberá dar clic al botón de Guardar <sup>Guardar</sup> Si requiere cancelar el proceso de captura deberá dar clic ala botón de Cancelar <sup>Cancelar</sup>

Nota: Al Guardar este te direccionará a la página de Resumen de Docencia

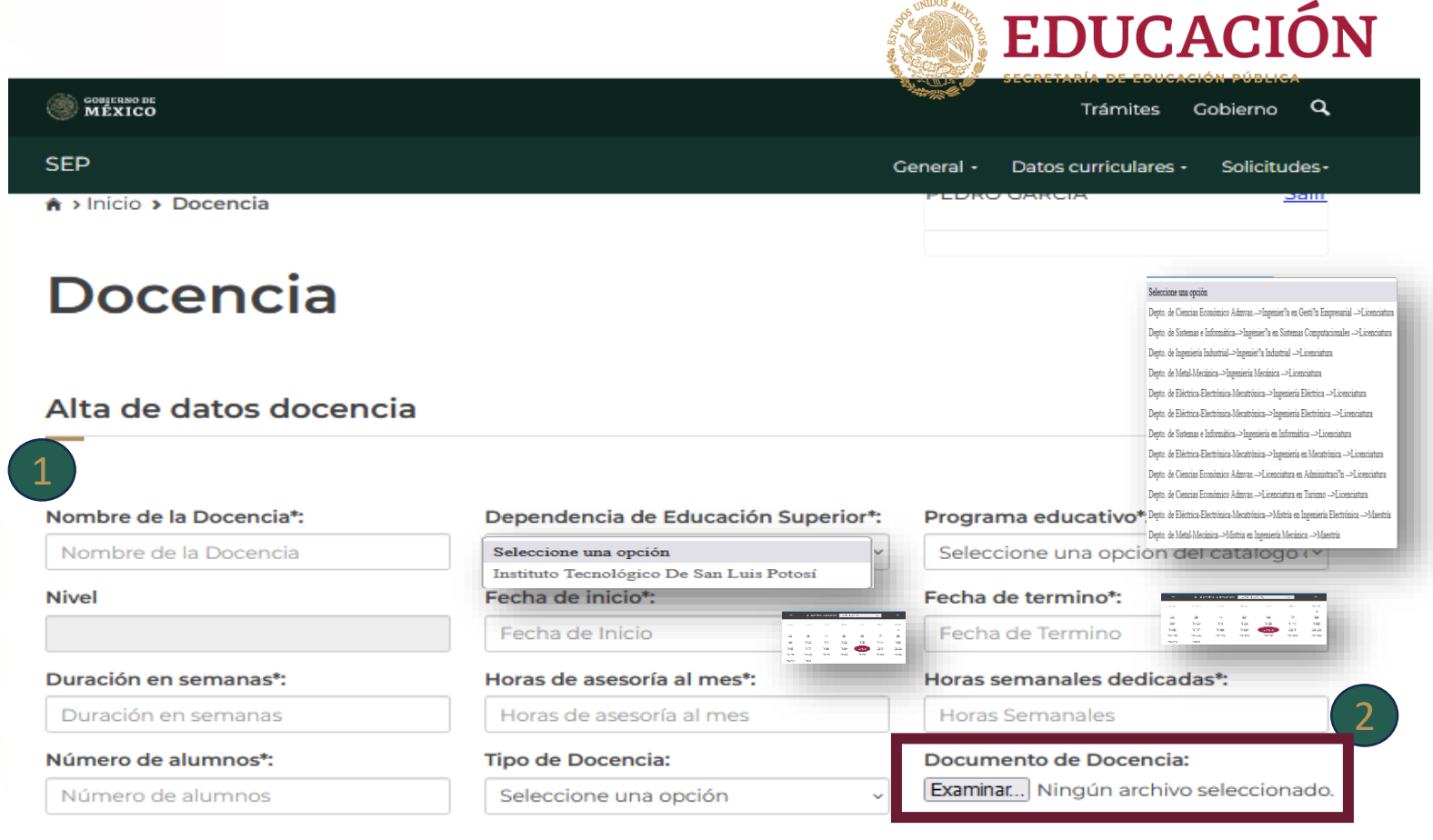

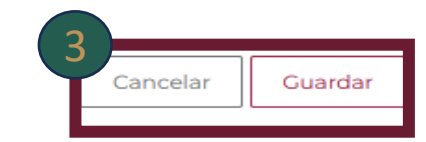

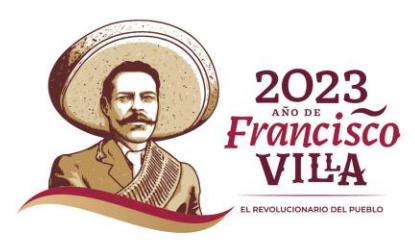

\* Campos obligatorios

## Modificar

**1** Para poder modificar algún dato de lo capturado deberá primero seleccionar el Nombre del curso que requiere dando clic.

2 Dar clic en el botón de modificar este te direccionara a la pantalla de Modificación de docencia que imparte dentro de la institución actual.

Para guardar las modificaciones realizadas dar clic al botón de Guardar cuardar para cancelar el proceso de Modificación deberá dar clic al botón de Cancelar cancelar

Nota: Deberá de subir nuevamente el documento que seleccionar para poder guardar los cambios de lo contrario le enviará una alerta

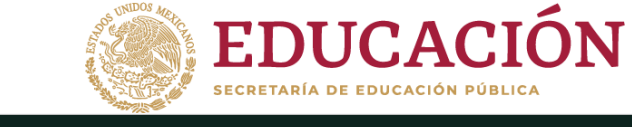

|                   |           | Trámites             | Gobierno  | a,   |
|-------------------|-----------|----------------------|-----------|------|
| c c               | ieneral - | Datos curriculares - | Solicitud | les- |
| Inicio > Docencia | PEDRO     | GARCIA               | <u>د</u>  |      |

#### **Resumen docencia**

Para modificar o eliminar algún registro del resumen, primero deberás seleccionar el registro deseado haciendo clic en la primera columna de la izquierda. Una vez que hayas seleccionado el registro oprime el botón "Modificar" o "Eliminar".

#### Docencia

SEF

|                                                                                                    |                                                                                                    | Lice                                                                                                    | onciatura                                        | 24/08/2021             | 19                      | 16        |           |
|----------------------------------------------------------------------------------------------------|----------------------------------------------------------------------------------------------------|----------------------------------------------------------------------------------------------------|--------------------------------------------------|------------------------|-------------------------|-----------|-----------|
|                                                                                                    | INTOS MECÁNICOS                                                                                                    | Lice                                                                                                    | enciatura                                        | 24/08/2021             | 39                      | 16        |           |
|                                                                                                    | DRMALIZACIÓN                                                                                                    | Lice                                                                                                    | enciatura                                        | 24/08/2021             | 20                      | 16        |           |
| DISEÑO MECÁNICO                                                                                                    | 21                                                                                                    | Lice                                                                                                    | enciatura                                        | 25/01/2021             | 29                      | 16        |           |
| SEMINARIO DE TES                                                                                                    | <u>515 111</u>                                                                                                    | Ma                                                                                                    | estría                                           | 25/01/2021             | 1                       | 16        |           |
| TESIS                                                                                                    |                                                                                                    | Ma                                                                                                    | estría                                           | 25/01/2021             | з                       | 16        |           |
| MECÁNICA DE MAT                                                                                                    | TERIALES II                                                                                                    | Lico                                                                                                    | enciatura                                        | 25/01/2021             | 18                      | 16        |           |
| P                                                                                                    |                                                                                                    | General - Datos curriculares                                                                                                    | - Solicitudes-                                   | Eliminar               | r N                     | 1odificar | Agregar   |
|                                                                                                    |                                                                                                    |                                                                                                    |                                                  | 2                      |                         |           |           |
| Modificació<br>que impart<br>institución<br>Modificación de dato                                                                                        | ón de docencia<br>e dentro de la<br>actual                                                                                                    |                                                                                                    |                                                  | Es necesario           | o capturar              | -         |           |
| Modificació<br>que impart<br>institución                                                                                                    | ón de docencia<br>e dentro de la<br>actual<br>s                                                                                                    |                                                                                                    |                                                  | Es necesario<br>• Doct | o capturar<br>umento de | Docencia  |           |
| Modificació<br>que impart<br>institución<br>Modificación de dato                                                                                        | ón de docencia<br>e dentro de la<br>actual<br>s                                                                                                    | Programa educativo*:                                                                                                    |                                                  | Es necesario<br>• Doct | o capturar<br>umento de | Docencia  |           |
| Modificació<br>que impart<br>institución<br>Modificación de dato<br>Nombre del curso*:                                                                  | ón de docencia<br>e dentro de la<br>actual<br>s<br>Dependencia de Educación Superior*<br>Instituto Tecnológico De San Luis Por                                                                                       | Programa educativo*:<br>Depto. de Ciencias Econ                                                                                                    | nómico Adm.v                                     | Es necesario<br>• Doct | o capturar<br>umento de | Docencia  | Entendido |
| Modificació<br>que impart<br>institución<br>Modificación de dato:<br>Nombre del curso*:<br>nombrel<br>Nivel                                             | on de docencia<br>e dentro de la<br>actual                                                                                                    | Programa educativo*:<br>Depto. de Ciencias Econ<br>Fecha de termino*:<br>13/0/2023                                                                                    | iómico Adm.v                                     | Es necesario<br>• Doct | o capturar<br>umento de | Docencia  | Entendido |
| Modificació<br>que impart<br>institución<br>Modificación de dato:<br>Nombre del curso*:<br>nombre<br>Nivel<br>Licenciatura<br>Duración en semanas*:     | on de docencia<br>e dentro de la<br>actual<br>s<br>Dependencia de Educación Superior*<br>Instituto Tecnológico De San Luis Por<br>Fecha de Inicio*<br>12/0/2023                                                      | Programa educativo*:<br>Depto. de Ciencias Econ<br>Fecha de termino*:<br>13/10/2023<br>Horas semanales dedicat                                                        | nómico Adm\∽<br>≣<br>das a este                  | Es necesario<br>• Doct | o capturar<br>umento de | Docencia  | Entendido |
| Modificació<br>que impart<br>institución<br>Modificación de dato<br>Nombre del curso*:<br>nombre<br>Nivel<br>Licenciatura<br>Duración en semanas*:      | on de docencia<br>e dentro de la<br>actual<br>s<br>Dependencia de Educación Superior*<br>Instituto Tecnológico De San Luis Por<br>Fecha de inicio*<br>12/0/2023                                                      | Programa educativo*:<br>Depto. de Ciencias Econ<br>Fecha de termino*:<br>13/10/2023<br>Horas semanales dedicad<br>curso*:                                             | nómico Admı∨<br>≝<br>das a este                  | Es necesario<br>• Doct | o capturar<br>umento de | Docencia  | Entendido |
| Modificació<br>que impart<br>institución<br>Modificación de dato<br>Nombre del curso*:<br>nombre<br>Nivel<br>Licenciatura<br>Duración en semanas*:<br>3 | on de docencia<br>e dentro de la<br>actual<br>s<br>Dependencia de Educación Superior*<br>Instituto Tecnológico De San Luis Por<br>Fecha de Inicio*<br>12/0/2023                                                      | Programa educativo*:<br>Depto. de Ciencias Econ<br>Fecha de termino*:<br>13/10/2023<br>Horas semanales dedicad<br>curso*:<br>45                                       | nómico Admı∨<br>≝<br>das a este                  | Es necesario<br>• Doct | o capturar<br>umento de | Docencia  | Entendido |
| Modificació<br>que impart<br>institución<br>Modificación de dato:<br>Nombre del curso*:<br>nombre<br>licenciatura<br>Duración en semanas*:<br>3         | Dependencia de Educación Superior*         Instituto Tecnológico De San Luis Por         Fecha de inicio*:         12/0/2023         Horas de asesoría al mes*:         45         Tipo de Docencia:         Mataria | Programa educativo*:<br>Depto. de Ciencias Econ<br>Fecha de termino*:<br>13/10/2023<br>Horas semanales dedicas<br>curso*:<br>45<br>Documento de Docencia<br>Documento | nómico Admı∨<br>≣<br>das a este<br>:: <u>Ver</u> | Es necesario<br>• Doct | o capturar<br>umento de | Docencia  | Entendido |

# Producción académica

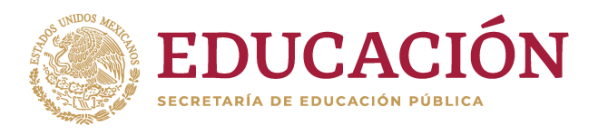

VILLA

# **1** Deberá dar clic sobre el nombre Producción académica.

| SEP                                   | General 👻 Datos curricul | ares  Solicitudes Identificación del profesor                       |
|---------------------------------------|--------------------------|---------------------------------------------------------------------|
| Avisos                                | ANGELA GARCES            | Estudios realizados                                                 |
|                                       |                          | Datos laborales                                                     |
| Autoop                                |                          | Línea de generación o aplicaciónn innovadora del conocimiento (LGAC |
| AVISOS                                |                          | Producción académica                                                |
|                                       |                          | Docencia                                                            |
|                                       |                          | Dirección de Tesis                                                  |
| Su último acceso fue el Viernes 29 de | Septiembre               | Tutoría                                                             |
| del 2023, a las 11:18 hrs.            | 1                        | Gestión académica-vinculación                                       |
| -                                     |                          | Participación en la Actualización de PE de Licenciatura             |
|                                       |                          | Beneficios externos a PRODEP (SNI, ESDEPED)                         |
|                                       |                          | Premios o distinciones                                              |
|                                       |                          | Informes PRODEP                                                     |
| Fecha Título Introducción             | Fuente                   |                                                                     |
| Fecha Título Introducción             | Fuente                   | Datos del Cuerpo Académico                                          |

#### Agregar

2 Una vez que ingresamos a Resumen de Producción se muestra la producción agregada por el PTC, en la parte inferior de la ventana se visualizan cuatro botones. -Participantes -LGAC/LIIADT -Eliminar -Modificar -Agregar

3 Se deberá dar clic en el botón de agregar para agregar un nuevo Libro.

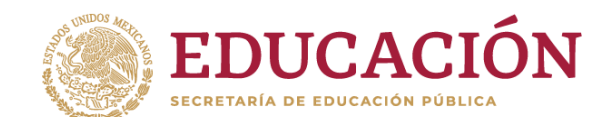

nicio > Producción académica

MEXICO

SEP

#### General - Datos curriculares - Solicitudes

Trámites Gobierno Q

Salir

#### ANGELA GARCES

Modific

Resumen de producción

el registro deseado haciendo clic en la primera columna de la izquierda. Una vez que hayas seleccionado el registro oprime el botón "Modificar" o "Elimina mportante: Si seleccionós el producto para ser considerado en el currículum de Cuerpo Académico (CA) al que pertenece, es importante que nos indique si otros miembros del CA participaron y a qué LGAC o LIIADT del Cuerpo Académico impacta; para ello, selecciona el registro haciendo clic en la primera columna de la izquierda y oprima el botón "Participantes" o "LGAC/LIIADT", según corresponda.

| P | Producción                                                                                                    |      |       |                                 |            |                                    |              |       |
|---|----------------------------------------------------------------------------------------------------|------|-------|---------------------------------|------------|------------------------------------|--------------|-------|
|   | Titulo                                                                                                    | Año  | Citas | Tipo de<br>producción           | Para<br>CA | Miembros<br>CA                     | LGACs<br>Ind | LGACS |
|   | <u>Características en alumnos de bajo rendimiento en la asignatura de</u><br><u>Cálculo Diferencial en el ITSLP</u> | 2022 | 0     | Artículo en revista<br>indexada |            | ESTADOS<br>UNIDOS<br>DE<br>AMÉRICA | 1            | Si    |
|   | Factores asociados al índice de reprobación de ciencias básicas del<br>ITSLP                                        | 2022 | 0     | Artículo en revista<br>indexada |            | MÉXICO                             | 0            | No    |
| ) | Estréss tecnológico en los estudiantes universitarios                                                               | 2019 | 0     | Artículo en revista<br>indexada |            | MÉXICO                             | 1            | Si    |
|   | Implementacioón de las TIC en la enseñanza de las matemáticas de<br>nivel superior                                  | 2019 | 0     | Capitulo de libro               | Si         | 2                                  | 1            | 1     |
|   | Características en alumnos de bajo rendimiento en la asignatura de<br>Cálculo diferencial en el ITSLP               | 2018 | 0     | Artículo arbitrado              |            | MÉXICO                             | 1            | Si    |
|   | Técnicas de estudio: su efecto en el rendimiento escolar en la<br>materia de Cálculo Diferencial                    | 2018 | 0     | Artículo en revista<br>indexada |            | MÉXICO                             | 1            | Si    |
|   | EL IMPACTO DE LAS PLATAFORMAS DIGITALES EN EL<br>APRENDIZAJE DEL CÁLCULO DIFERENCIAL                                | 2017 | 0     | Artículo arbitrado              |            | MÉXICO                             | 1            | Si    |
|   | Implementación de las TIC en la enseñanza de las matemáticas de<br>nivel universitario                              | 2017 | 0     | Artículo arbitrado              |            | MÉXICO                             | 1            | Si    |
|   | ANÁLISIS COMPARATIVO DE TRES MÉTODOS DE SUSTRACCIÓN DE<br>OBJETOS DE VIDEO                                          | 2017 | 0     | Artículo en revista<br>indexada |            | MÉXICO                             | 0            | No    |
|   | <u>El número e, excepcionalmente extraordinario hasta para</u><br>matrimoniarse                                     | 2017 | 0     | Artículo en revista<br>indexada |            | MÉXICO                             | 1            | Si    |
|   | EL IMPACTO DE LAS PLATAFORMAS DIGITALES EN LA ENSEÑANZA<br>DEL CÁLCULO INTEGRAL                                     | 2016 | 0     | Artículo en revista<br>indexada |            | MÉXICO                             | 1            | Si    |
|   |                                                                                                    |      |       |                                 |            |                                    |              |       |

Participantes

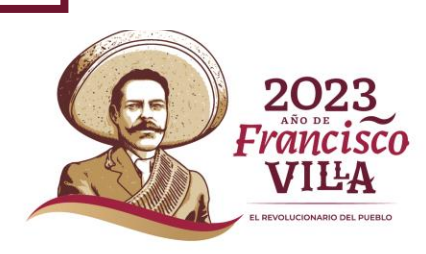

### Seleccione un tipo de producción

**1** Una vez que ingresamos al apartado de Producción nueva, seleccione un tipo de producción y se desglosará los tipos de productos válidos.

-Artículos Arbitrado -Artículo en revista indexada -Capítulo del libro -Informe técnico -Libro -Memorias en extenso -Productividad innovadora -Producción artística -Prototipo

Nota: Al seleccionar el tipo de producción el formulario cambia dependiendo del seleccionado.

| Normbre de la Revista*:                                                                                                    |   |
|----------------------------------------------------------------------------------------------------|---|
| SEP       Ceneral · Dates curriculares · Solicitudes ·         * + Inicio · Producción académica       ANGELA GARCES       Salir         Seleccione un tipo de producción:       Artículo Arbitrado       Artículo Arbitrado         Artículo Arbitrado       Artículo Arbitrado       Artículo arbitrado         Agregar artículo de Difusión y Divulgación       Memorias en extenso       Producción artística         Memorias en extenso       Produccividad innovadora       Produccividad innovadora         Produccion artística       Produccion artística       Produccion artística         Memorias en extenso       Produccion artística       Produccion artística         Nembre de la Revista*:       De la página*:       Selecciona el estado actual *                                                                                                    | ) |
| Articulo Arbitrado  Articulo Arbitrado  Articulo Arbitrado  Articulo Arbitrado  Articulo Arbitrado  Articulo en revista indexada Capitulo del libro Informe técnico Libro  Autor(es)*:  Título del artículo*:  Estado actual*:  Selecciona el estado actual  De la página*:  A la página*:  A la pá |   |
| Seleccione un tipo de producción:         Artículo Arbitrado         Artículo Arbitrado         Artículo Arbitrado         Agregar artículo de Difusión y Divulgación         Agregar artículo de Difusión y Divulgación         Autor(es)*:         Título del artículo*:         Estado actual*:         Selecciona el estado actual         Nombre de la Revista*:         De la página*:         A la página*:                                                                                                    |   |
| Artículo Arbitrado       Artículo Arbitrado         Agregar artículo de Difusión y Divulgación       Capitulo del libro         Informe técnico       Libro         Memorias en extenso       Productividad innovadora         Producción artística       Prototipo         Autor(es)*:       Título del artículo*:       Estado actual*:         Selecciona el estado actual       Imagina*:         Nombre de la Revista*:       De la página*:       A la página*:                                                                                                    |   |
| Agregar artículo de Difusión y Divulgación       Capitulo del libro<br>Informe técnico<br>Libro         Autor(es)*:       Título del artículo*:         Estado actual*:         Selecciona el estado actual         Nombre de la Revista*:       De la página*:         A la página*:       A la página*:                                                                                                    | J |
| Autor(es)*:     Título del artículo*:     Estado actual*:       Image: Selecciona el estado actual     Selecciona el estado actual       Nombre de la Revista*:     De la página*:       Image: Image:                                                                                                    |   |
| Nombre de la Revista*:     De la página*:     A la página*:                                                                                                    |   |
| Nombre de la Revista*: De la página*: A la página*:                                                                                                    |   |
|                                                                                                    |   |
| País*: Editorial*: Volumen*:                                                                                                    |   |
| MÉXICO V                                                                                                    |   |
| ISSN*: Fecha Publicación*: Propósito*:                                                                                                    |   |
| Seleccione el propósito                                                                                                    |   |
| ¿Considerar para el curriculum de                                                                                                    |   |
| No V                                                                                                    |   |

**EDUCACIÓN** 

2023 Francisco VILLA

### Tipo de producción libro

**1** Una vez seleccionado Libro se visualiza el formulario se deberán de llenar correctamente con la información solicitada.

-Nombre del libro -Autores -Tipo de participación -Estado Actual -País -Editorial -Paginas -Edición -Tiraje -ISBN -Fecha de la publicación -Propósito -¿Considerar para el curriculum de cuerpos académicos ?

Al dar clic en seleccionar archivo se despliega una ventana emergente donde se deberá de seleccionar el archivo que se requiere.

-Portada de libro -Hoja Legal -Índice

3 Dar clic en el botón aceptar Aceptar para que la información capturada se guarde o cancelar Cancelar para que el registro se cancele.

<sup>4</sup>Nota. Al no capturar la información el sistema enviara esta alerta

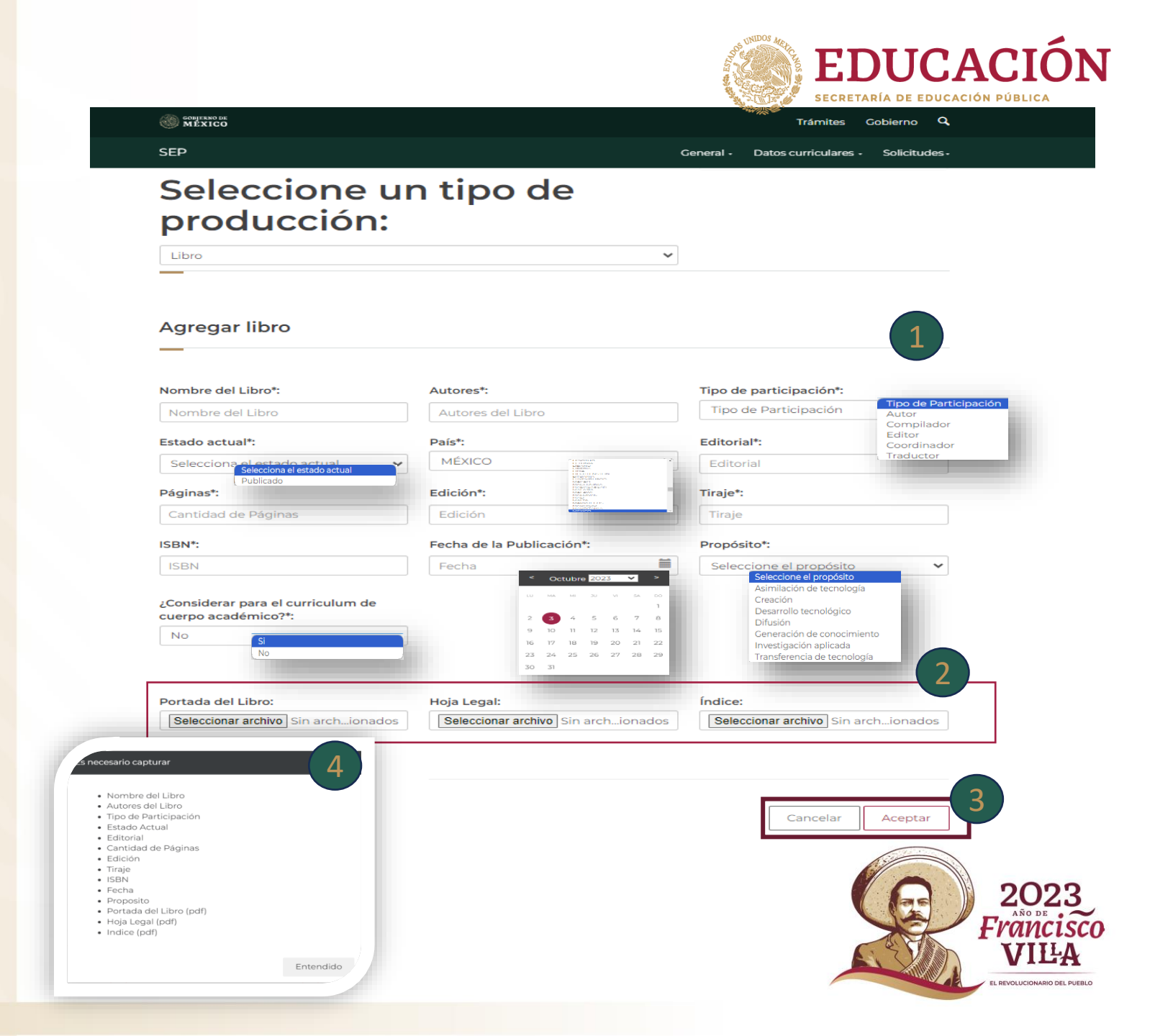

### Tipo de producción libro

Una vez que se dio clic en aceptar la información se visualiza un resumen de lo capturado.

En la parte de abajo se encuentran botones que permiten realizar diferentes acciones, Participantes, LGACS, Eliminar, Modificar, Agregar.

6 Antes de dar clic a cualquier botón deben de seleccionar el registro que reguiera modificar, de lo contrario el sistema le enviara una alerta

Al darle clic al botón Participantes Participantes te direcciona a otra vista donde seleccionas que Miembros. En la parte inferior se encuentra dos botones el de relacionar Relacionar gue permite guardar lo seleccionado y el botón de regresar al catálogo anterior Regresar al catálogo anterior te direcciona a la página de Resumen de Producción.

Al darle clic al botón LGAC/LIIADT LGAC/LIIADT te direcciona a otra vista donde seleccionas que Línea de generación o aplicación innovadora del conocimiento (LGACS) desea relacionar con el CA. En la parte inferior se encuentra dos botones el de relacionar Relacionar que permite guardar lo seleccionado y el botón de regresar al cátalogo anterior Regresar al catálogo anterior te direcciona a la página de Resumen de Producción.

Fliminar El botón de eliminar. eliminará de forma permanente el registro agregado.

Modificar El botón de modificar te direcciona a la página del registro agregado. Al modificar deberá de subir nuevamente los documentos seleccionados anteriormente.

te direcciona a la El botón de agregar Agregar página para agregar un nuevo registro.

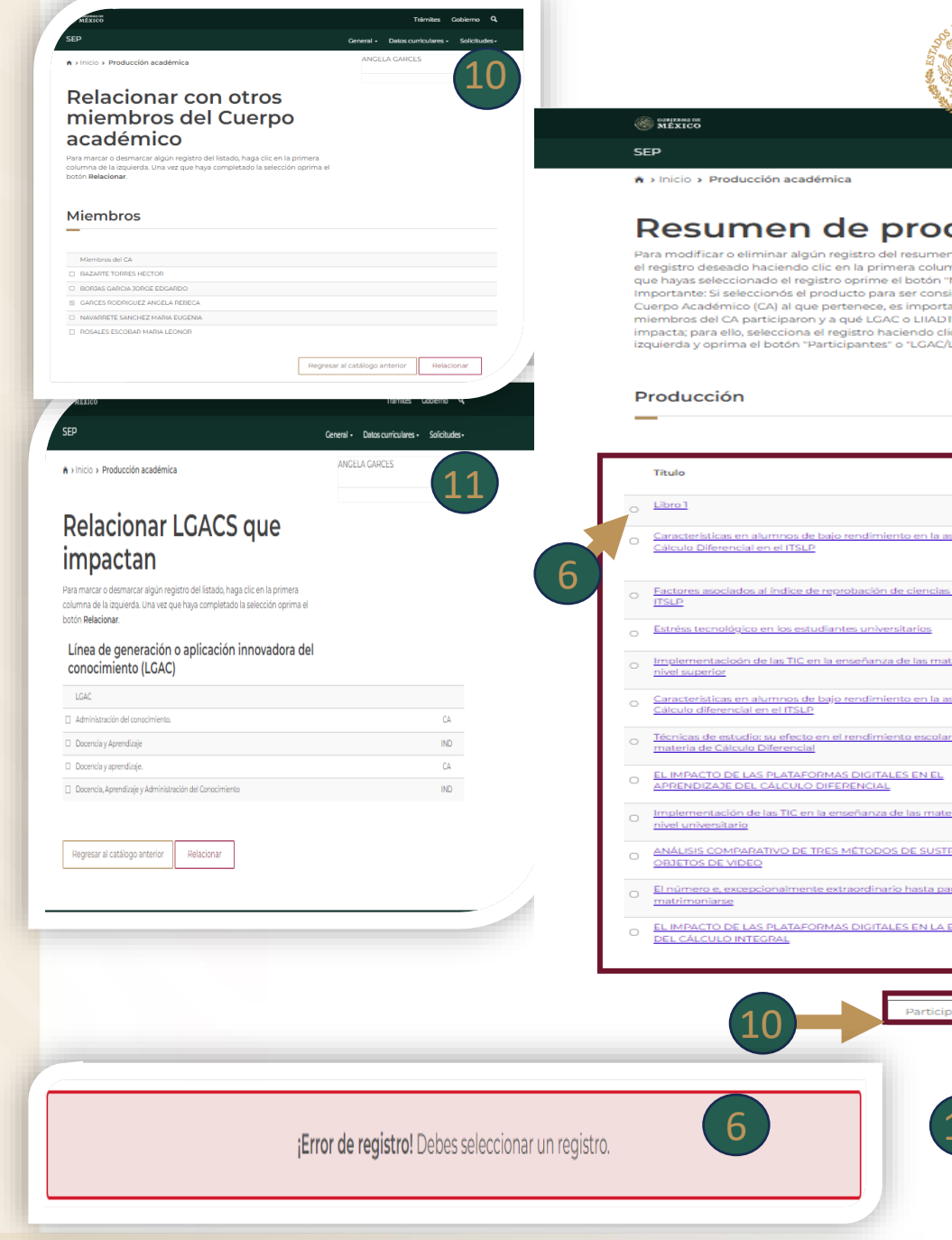

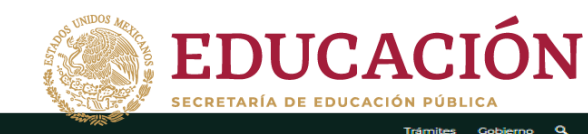

General - Datos curriculares -

FVANCISCO

REVOLUCIONARIO DEL PUERI O

#### Resumen de producción

Para modificar o eliminar algún registro del resumen, primero deberás selecciona el registro deseado haciendo clic en la primera columna de la izquierda. Una vez que hayas seleccionado el registro oprime el botón "Modificar" o "Eliminar Importante: Si seleccionós el producto para ser considerado en el currículum de Cuerpo Académico (CA) al que pertenece, es importante que nos indique si otros miembros del CA participaron y a qué LGAC o LIIADT del Cuerpo Académico impacta: para ello, selecciona el registro haciendo clic en la primera columna de la izquierda y oprima el botón "Participantes" o "LGAC/LIIADT", según corresponda

|   | Titulo                                                                                                | Año  | Citas | Tipo de<br>producción           | Para<br>CA | CA                                 | Ind |  |
|---|----------------------------------------------------------------------------------------------------|------|-------|---------------------------------|------------|------------------------------------|-----|--|
| 0 | Libro 1                                                                                               | 2023 | 0     | Libro                           |            | LIBERIA                            | 1   |  |
| 0 | Características en alumnos de baio rendimiento en la asignatura de<br>Cálculo Diferencial en el ITSLP | 2022 | 0     | Artículo en revista<br>indexada |            | ESTADOS<br>UNIDOS<br>DE<br>AMÉRICA | 1   |  |
| 0 | Factores asociados al índice de reprobación de ciencias básicas del<br>ITSLP                          | 2022 | 0     | Artículo en revista<br>indexada |            | MÉXICO                             | 0   |  |
| 0 | Estréss tecnológico en los estudiantes universitarios                                                 | 2019 | 0     | Artículo en revista<br>indexada |            | MÉXICO                             | 1   |  |
| 0 | Implementacioón de las TIC en la enseñanza de las matemáticas de<br>nivel superior                    | 2019 | 0     | Capítulo de libro               | Si         | 2                                  | 1   |  |
| 0 | Características en alumnos de bajo rendimiento en la asignatura de<br>Cálculo diferencial en el ITSLP | 2018 | 0     | Artículo arbitrado              |            | MÉXICO                             | 1   |  |
| 0 | Técnicas de estudio: su efecto en el rendimiento escolar en la<br>materia de Cálculo Diferencial      | 2018 | 0     | Artículo en revista<br>indexada |            | MÉXICO                             | 1   |  |
| 0 | EL IMPACTO DE LAS PLATAFORMAS DIGITALES EN EL<br>APRENDIZAJE DEL CÁLCULO DIFERENCIAL                  | 2017 | 0     | Artículo arbitrado              |            | MÉXICO                             | 1   |  |
| 0 | Implementación de las TIC en la enseñanza de las matemáticas de<br>nivel universitario                | 2017 | 0     | Artículo arbitrado              |            | MÉXICO                             | 1   |  |
| 0 | ANÁLISIS COMPARATIVO DE TRES MÉTODOS DE SUSTRACCIÓN DE<br>OBJETOS DE VIDEO                            | 2017 | 0     | Artículo en revista<br>indexada |            | MÉXICO                             | 0   |  |
| 0 | El número e, excepcionalmente extraordinario hasta para<br>matrimoniarse                              | 2017 | 0     | Artículo en revista<br>indexada |            | MÊXICO                             | 1   |  |
|   | ELIMPACTO DE LAS DUATAFORMAS DICITALES EN LA ENSEÑANZA                                                | 2016 | 0     | Artículo en revista             |            | MÉXICO                             | 1   |  |

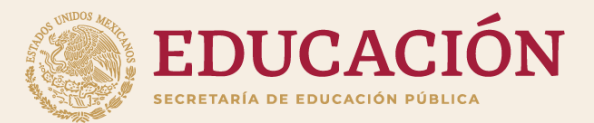

# Módulo de captura de cuerpos académicos

El líder académico se encarga de registrar y vincular la información que participara en la evaluación de CA

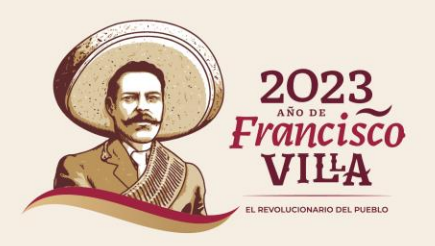

### Ingresar

### Para ingresar al sistema deben de ir :

Enlace 1: https://dgesui.ses.sep.gob.mx/PTC/S OLICITUDCA/

Enlace 2: https://promep.sep.gob.mx/SOLICITU DCA/Index.php

Se debe de ingresar con la contraseña y usuario, así como la captura del CAPTCHA.

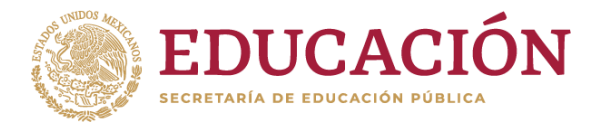

GOBIERNO DE MÉXICO Trámites Gobierno 🔍

A → Inicio → Inicio de sesión

Módulo para la captura de curriculum y solicitudes de profesores de tiempo completo

#### Inicio de sesión

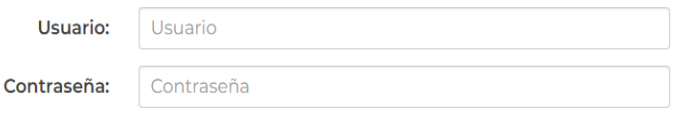

#### Olvidé mi contraseña

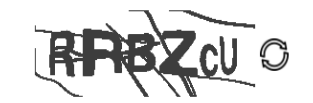

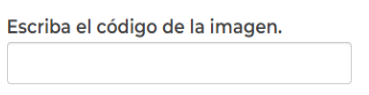

Enviar

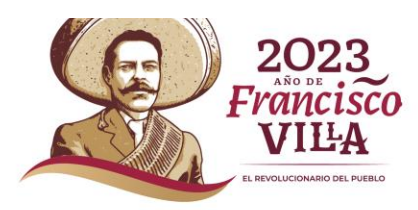

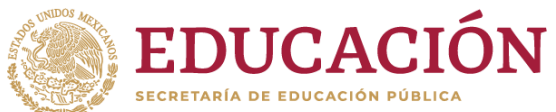

Francisco VILLA

Ingresando al módulo, visualizara las pestañas de Identificación CA, Formación RH, Docencia, Producción, Vinculación, Participación en REDES, Participación de PE, Solicitud CA y Otros, debe de seleccionar la pestaña que desglosara la información correspondiente al CA, dando clic sobre el nombre del seleccionado.

î

| GOBIERNO DE<br>MÉXICO |                  |          |                         |             |                        | Trámites (      | Gobierno <b>Q</b> |          |
|-----------------------|------------------|----------|-------------------------|-------------|------------------------|-----------------|-------------------|----------|
| Identificación CA+    | Formación RH+    | Docencia | Producción <del>-</del> | Vinculación | Participación en REDES | Participación o | de PE Solicitud C | A Otros∙ |
| Instituto Tecnológ    | gico de San Luis | Potosí   |                         |             | MA. JAÚRE              | GUI             | <u>Salir</u> 🕞    |          |
| Notici                | as               |          |                         |             |                        |                 | pdf               |          |
| Resumen               |                  |          |                         |             |                        |                 |                   |          |
|                       |                  |          |                         |             |                        |                 |                   |          |
| Título                |                  | Mensaje  |                         |             | CA                     |                 | Fecha             |          |
|                       |                  |          |                         |             |                        |                 |                   |          |
|                       |                  |          |                         |             | Eliminar               | Modificar       | Agregar           |          |
|                       |                  |          |                         |             |                        |                 |                   |          |
|                       |                  |          |                         |             |                        |                 | 20                | 23       |

### **Identificación CA**

<sup>1</sup>Al seleccionar la pestaña Identificación CA se desglosa los submenús, deberá seleccionar el requerido.

-Datos Generales -Plan Integral -Integrantes -Registro de Colaboradores

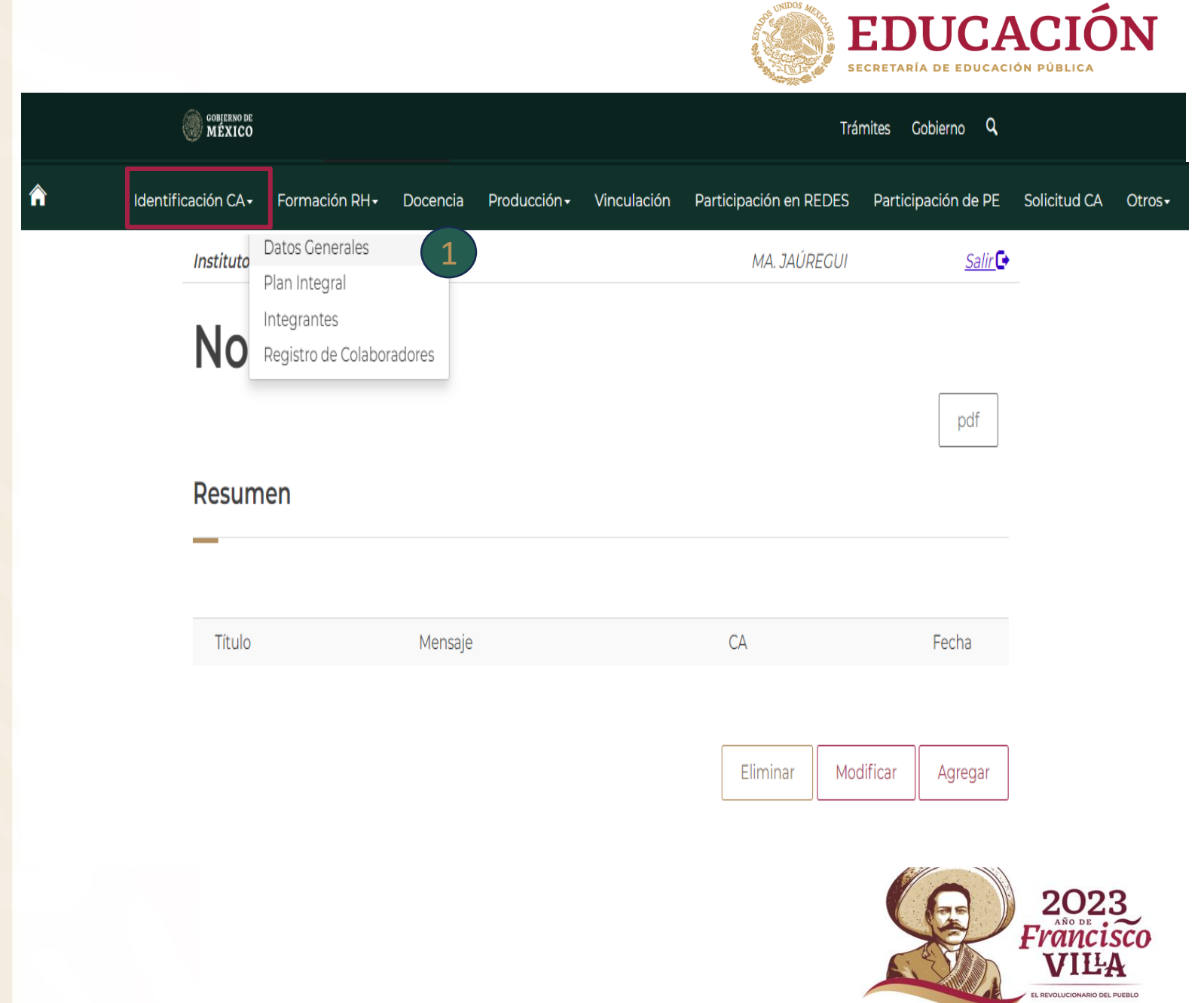

### Identificación CA\Datos Generales

1 Al seleccionar el módulo Datos Generales se desglosa para su visualización los datos

-Nombre de Cuerpos -ID Cuerpos Académicos -Clave CA -Área -Diciplina -Año de registro -Grado Actual del cuerpo -Vigencia

2 Se visualiza la información de Líneas de Generación.

- -Numero -LGAC
- -Descripción

| COBLEENO DE<br>MÉXICO                                                                                                    |                                                                                                    |                                            | Trámites               | Gobierno Q          |              |
|----------------------------------------------------------------------------------------------------|----------------------------------------------------------------------------------------------------|--------------------------------------------|------------------------|---------------------|--------------|
| CA≁ Formación RH≁ Doce                                                                                                    | encia Producción <del>-</del>                                                                                  | Vinculación                                | Participación en REDES | Participación de PE | Solicitud CA |
| Instituto Tecnológico de San Luis P                                                                                           | Potosí                                                                                                    |                                            | MA. JAÚREGUI           | <u>Salir</u> 🕞      |              |
| Datos Gene                                                                                                    | erales                                                                                                    |                                            |                        |                     |              |
|                                                                                                    |                                                                                                    |                                            |                        |                     |              |
| Nombre dei Cuerpo:                                                                                                    | Formulación y Evalu                                                                                            | uación de Proyecto                         | os de Inversión.       |                     |              |
| ID Cuerpo Académico:                                                                                                    | Formulación y Evalu                                                                                            | uación de Proyecto                         | os de Inversión.       |                     |              |
| Nombre del Cuerpo:<br>ID Cuerpo Académico:<br>Clave CA:<br>Área                                                               | Formulación y Evalu<br>22555<br>ITSLP-CA-4<br>Ingeniería y Tecnolo                                             | uación de Proyecto                         | os de Inversión.       |                     |              |
| Nombre del Cuerpo:<br>ID Cuerpo Académico:<br>Clave CA:<br>Área<br>Disciplina                                                 | Formulación y Evalu<br>22555<br>ITSLP-CA-4<br>Ingeniería y Tecnolo<br>AERODINÁMICA                             | uación de Proyecto                         | os de Inversión.       |                     |              |
| Nombre del Cuerpo:<br>ID Cuerpo Académico:<br>Clave CA:<br>Área<br>Disciplina<br>Año de registro:                             | Formulación y Evalu<br>22555<br>ITSLP-CA-4<br>Ingeniería y Tecnolo<br>AERODINÁMICA<br>2014                     | uación de Proyecto                         | os de Inversión.       |                     |              |
| Nombre del Cuerpo:<br>ID Cuerpo Académico:<br>Clave CA:<br>Área<br>Disciplina<br>Año de registro:<br>Grado actual del cuerpo: | Formulación y Evalu<br>22555<br>ITSLP-CA-4<br>Ingeniería y Tecnolo<br>AERODINÁMICA<br>2014<br>Cuerpo académico | uación de Proyecto<br>ogía<br>en formación | os de Inversión.       |                     |              |

#### Líneas de generación

#### # LGAC DESCRIPCIÓN

 

 1 Calidad y productividad
 Implementar AnÄilisis de consistencia comercial, técnica, financiera y económica e impacto socio ecológico y económico en proyectos de inversión como el mejoramiento en base a estaciones mecanizadas de CNC y robótica, pero cuidando el Medio Ambiente, asà como la Seguridad y el Confort de los operarios en las Estaciones del Trabajo contribuyendo a elevar la Productividad y la Calidad de los productos y los servicios en función de los aspectos técnicos de los proyectos de inversión asà como desarrollar innovaciones en las diferentes empresas que requieran un plan de negocios. AsÂcomo:Implementar proceso de educación financiera y proyectos productivos en la comunidad potosina y que coadyuven a los sistemas de Calidad Total que aseguren el proceso para evitar re trabajos y elevar la productividad eliminando otros desperdicios aplicando la formulación y evaluación de proyectos de inversión, asà como la Ética en los diversos capÃtulos o apartados del proyecto para tener procesos en base a un Desarrollo Sustentable.

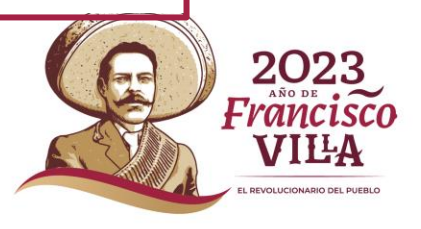

**EDUCACIÓN** 

### Identificación CA\Plan Integral

1 Al seleccionar el módulo Plan Integral se desglosa la información para su llenado.

-Objetivo del CA -Metas del CA

Se visualiza el módulo para Seleccionar archivo deberá de subir el archi requerido.

-Plan de trabajo del CA -Cronograma -Minuta

**3** Dar clic al botón Guardar para el guardado de la información te redireccionara a la página donde se ve el resumen de lo capturado, así como los archivos que se subieron

4 Se visualiza el botón de Editar al darle clic te redireccionará nuevamente a la pantalla principal de Plan integral de desarrollo del CA donde deberá modificar lo requerido y subir nuevamente los archivos.

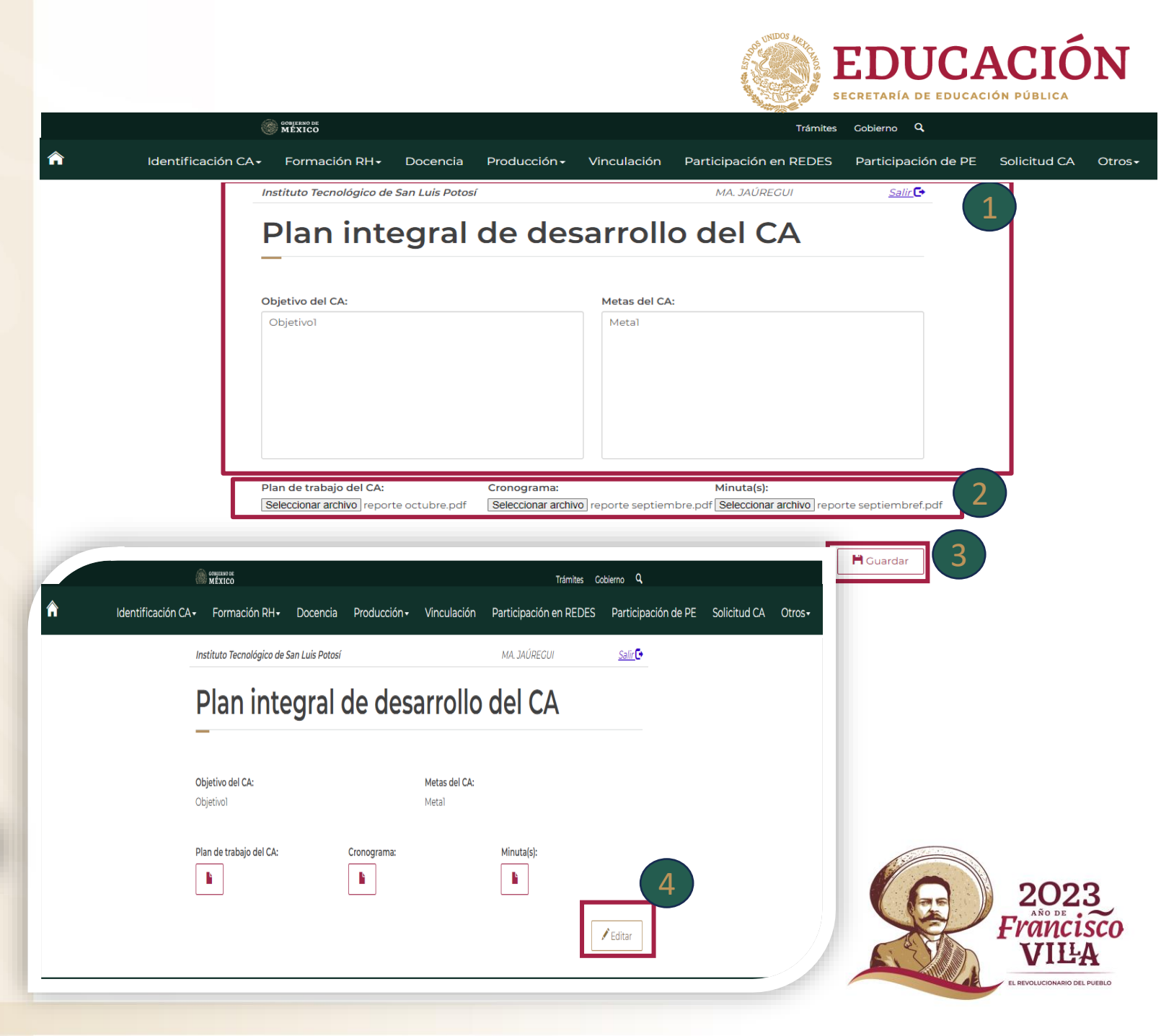

### Identificación CA\Integrantes

1 Al seleccionar Integrantes se desglosa para su visualización del resumen de los datos de los Integrantes.

â

-Nombre

-Grado máximo obtenido -Perfiles Deseables -Área del último grado obtenido -Diciplina del último grado obtenido -Vigencia del perfil Deseable -Nivel SNI

|                    |                                               |                             |                    |                                   |                                            | SEC.                            | RETARÍA        | DE EDUCACI | ÓN PÚBLICA   |      |
|--------------------|-----------------------------------------------|-----------------------------|--------------------|-----------------------------------|--------------------------------------------|---------------------------------|----------------|------------|--------------|------|
|                    | GOBIERNO DE<br>MÉXICO                         |                             |                    |                                   |                                            | Trámites Gob                    | erno <b>Q</b>  |            |              |      |
| Identificación CA+ | Formación RH <del>+</del>                     | Docencia                    | Producciór         | n <del>-</del> Vinculació         | ón Participac                              | ción en REDES                   | Participa      | ción de PE | Solicitud CA | Otro |
|                    | Instituto Tecnológico de Sa                   | an Luis Potosí              |                    |                                   | MA. JAÚR                                   | REGUI                           | <u>Salir</u> 🗗 |            |              |      |
|                    | Integran                                      | tes                         |                    |                                   |                                            |                                 |                |            |              |      |
|                    | Nombre                                        | Grado<br>máximo<br>obtenido | Perfil<br>Deseable | Área del último<br>grado obtenido | Disciplina del<br>último grado<br>obtenido | Vigencia del<br>Perfil Deseable | Nivel<br>SNI   |            |              |      |
|                    | JAÚREGUI OJEDA MA.<br>GUADALUPE ** Lider CA** |                             |                    |                                   |                                            | •                               |                |            |              |      |
|                    | SANDOVAL MARIN JOSE<br>ANGEL                  |                             |                    |                                   |                                            |                                 |                |            |              |      |
|                    | ZAPATA SILVA IRENE                            |                             |                    |                                   |                                            |                                 |                |            |              |      |

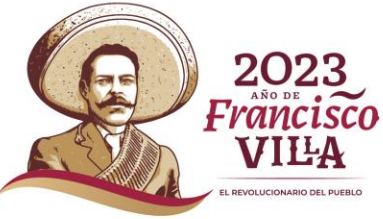

EDUCACIÓN

### Identificación CA\Registro de Colaboradores

Al seleccionar el Registro de Colaboradores se desglosa para su visualización del resumen de los datos que se agregan.

- -Nombre
- -Curp
- -Grado
- -Área
- -Diciplina
- -Tipo de Colaborador
- -Instituto de procedencia
- -Función o Finalidad

2 El botón de Agregar Agregar te direcciona a la página de Colaboradores donde deberás de llenar los apartados vacíos, al terminar deberá dar clic al botón Guardar Guardar para guardar los cambios o dar clic al botón de regresar Regresar para regresar a la página de Datos de Colaboradores.

Para que le permita modificar deberá de seleccionar el Nombre v después darle clic al botón de modificar Modificar lo direccionara a la página de Colaboradores después de haber modificado deberá de darle clic al botón de guardar Guardar para guardar los cambios.

Para que le permita eliminar Eliminar deberá de seleccionar el Nombre después dar clic en el botón eliminar.

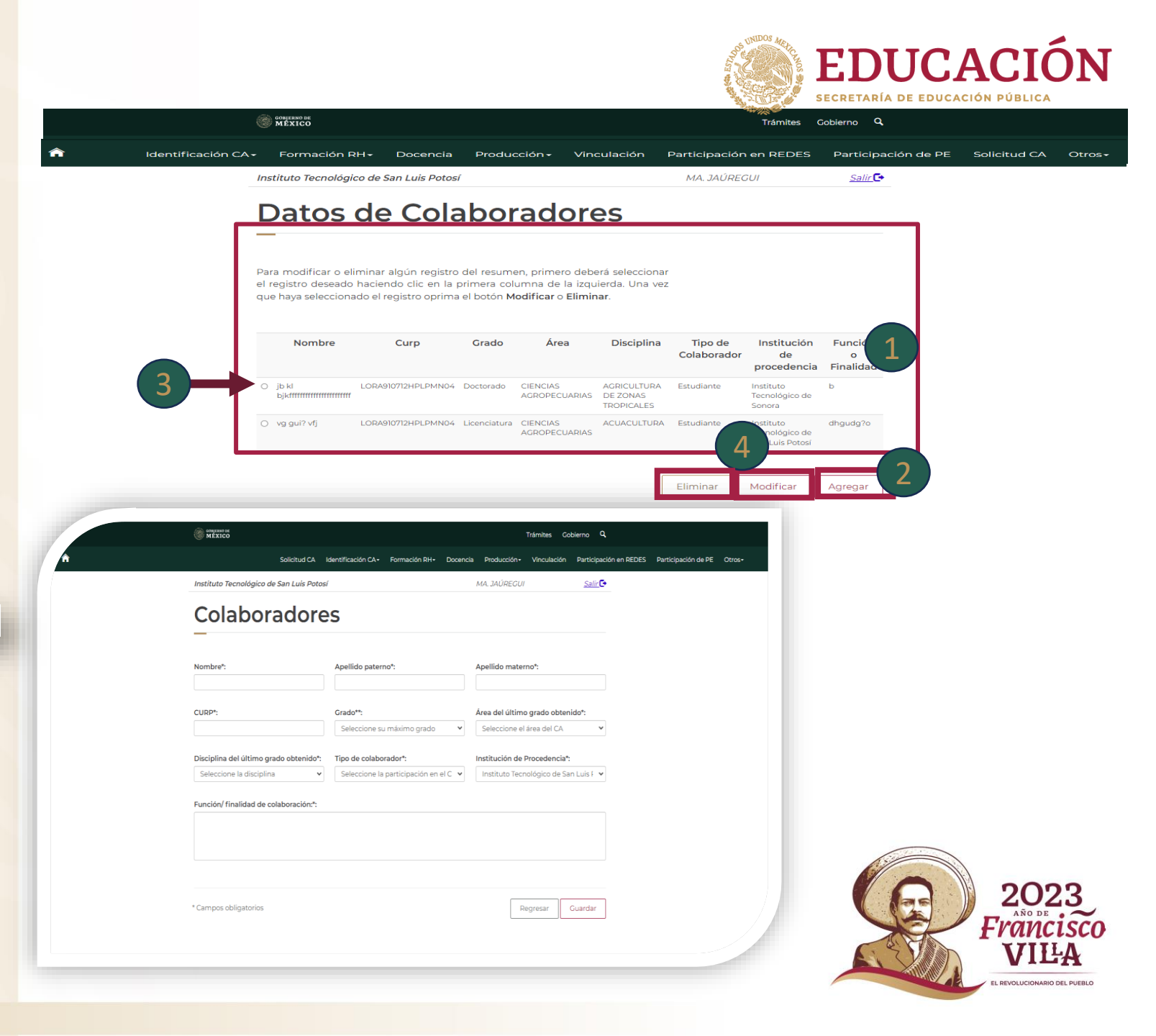

### **Formación RH**

**1** Al seleccionar la pestaña Formación RH se desglosa las pestañas:

-Tesis -Proyectos de Investigación

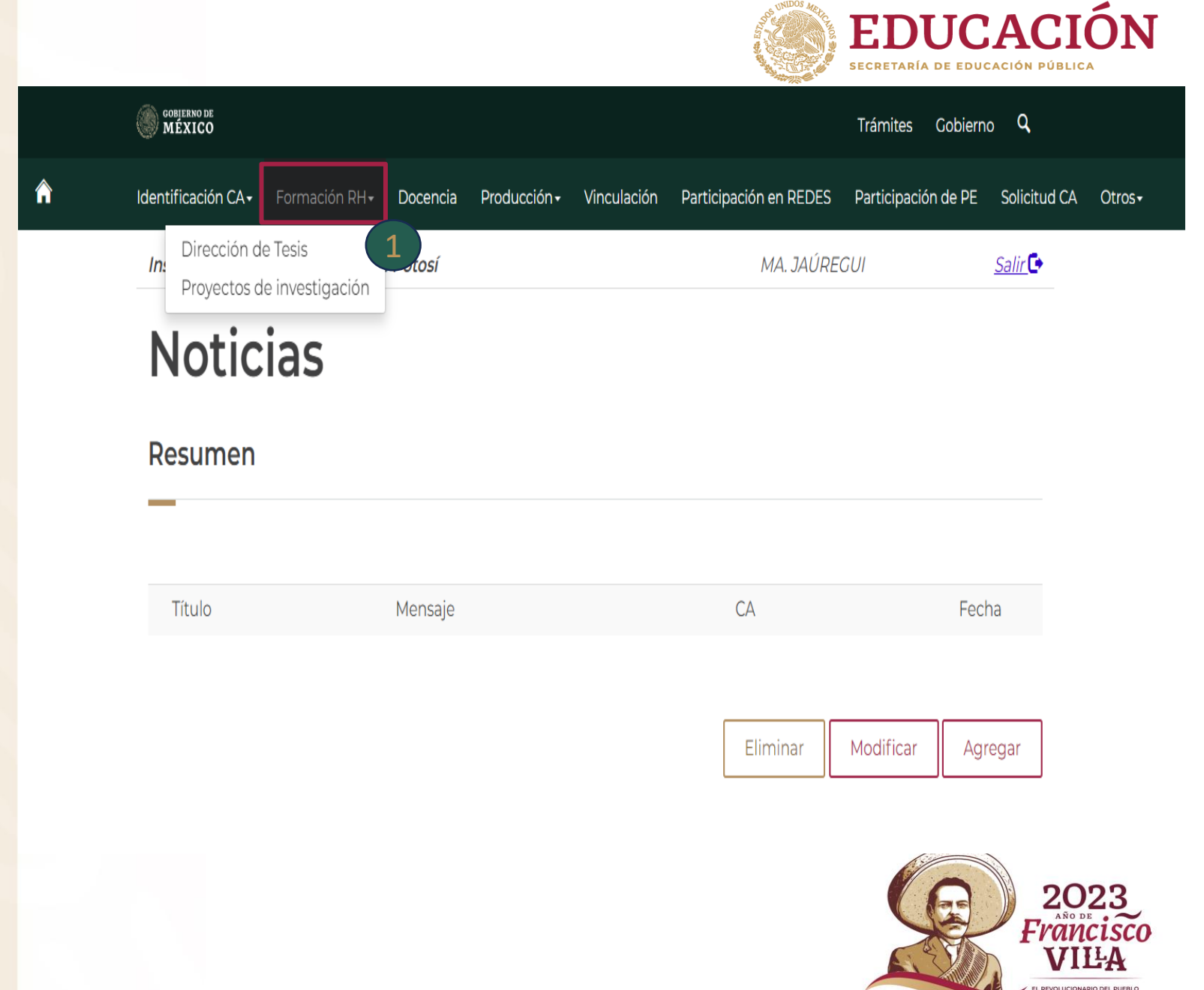

### Formación RH\Dirección de tesis

1 Al seleccionar la pestaña Tesis se visualiza el resumen.

2 Estarán preseleccionadas las casillas para formar parte de la evaluación académica, si no desea que forme parte del curriculum del cuerpo académico, de clic para desvincular.

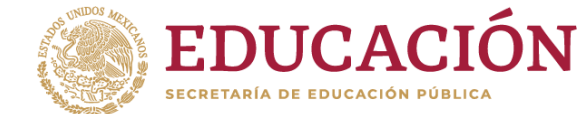

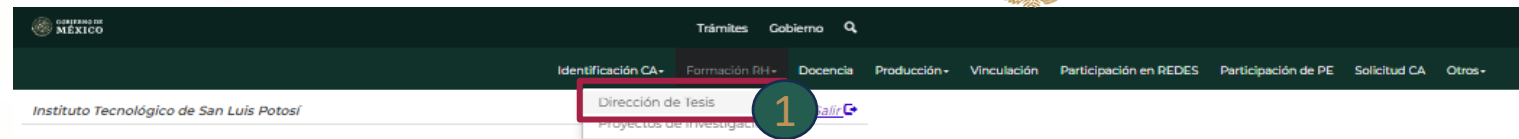

#### Dirección de Tesis

A continuación aparece un listado de la Dirección individualizada que los miembros del cuerpo académico indicaron válidos para conformar el curriculum colectivo. Seleccione los registros que deben integrar el curriculum del CA dando "clic" en la primera columna de la izquierda, en caso de que automáticamente se encuentre un producto seleccionado y no desea integrarlo, de un clic en esa misma columna.

No. Tesis Nombre del alumno: ALUMNO Nivel de estudios: Licenciatura Nombre del Programa educativo: Ingeniería en Mecatrónica Título de la Tesis: TITULO Estatus de la Tesis: En proceso Fecha de inicio: 04/10/2023 Fecha de término: 14/10/2023 Fecha de examen de grado: 05/10/2023 GAC del CA: Calidad y productividad PRUEBAs GAC individuales: Carta asignación: CARTA-15-CA.PDF Carátula de Tésis CARATULA-15-CA.PDF Acta de examen de grado ACTA-15-CA.PDF Integrantes del CA: SANDOVAL MARIN JOSE ANGEL: ASESOR JAÚREGUI OJEDA MA. GUADALUPE: REVISOR Nombre del alumno: ALUMNO Nivel de estudios: Licenciatura Nombre del Programa educativo: Ingeniería Electrónica Título de la Tesis: TITULIO Estatus de la Tesis: En proceso

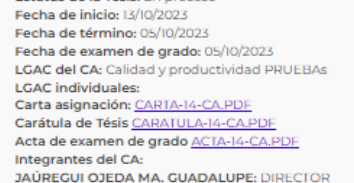

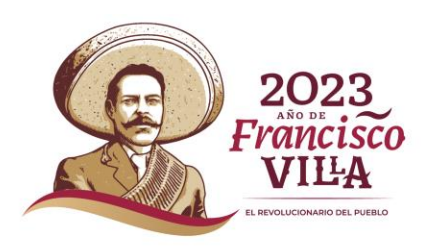

#### Formación RH\Proyectos de Investigación

<sup>1</sup>Al seleccionar la pestaña Proyectos de Investigación se visualiza el resumen.

2 Deberá dar clic para seleccionar el requerido, se de color azul estos se integrarán al curriculum.

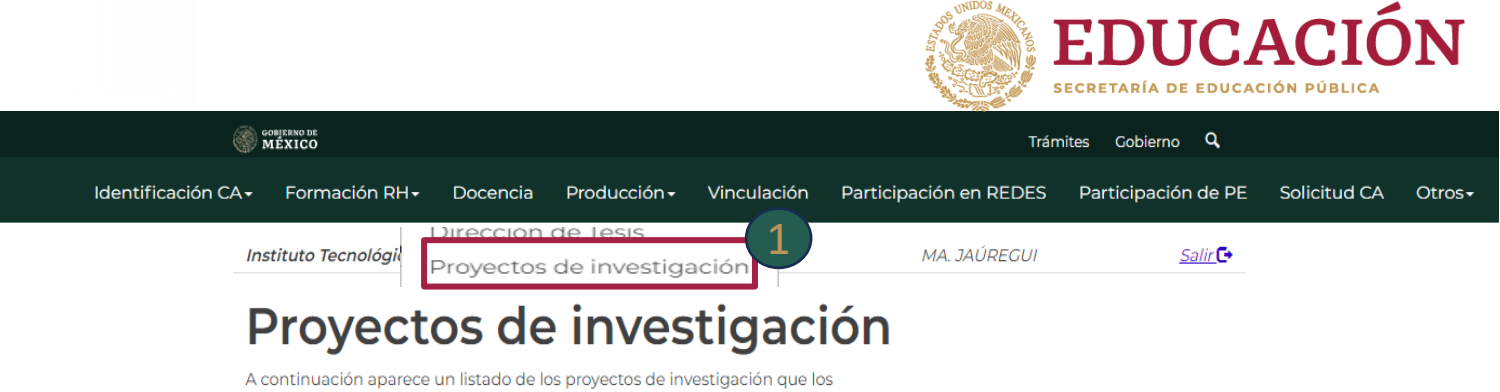

A continuación aparece un listado de los proyectos de investigación que los miembros del CA indicaron válidos para conformar el curriculum colectivo. Seleccione los registros que deben integrar el curriculum dando clic en la primera columna de la izquierda, en caso de que automáticamente se encuentre un proyecto seleccionado y no desea integrarlo, de un clic en esa misma columna.

#### Resumen

No.

#### Resumen de proyectos

Nombre del proyecto: AplicaciÃ<sup>3</sup>n de TutorÃa en 2 grupos piloto de las carreras de ingenierÃa en gestiÃ<sup>3</sup>n empresarial e ingenierÃa industrial durante el PIT en el ITSLP 2016-2018 Nombre del patrocinador: No hay patrocinador Tipo de patrocinador: Interno Fecha de inicio: 15/08/2016 Fecha de fin: 18/06/2018 Actividades: Atención a tutorados para la realización de la investigación Integrantes del CA participantes: JAÚREGUI OJEDA MA. GUADALUPE LGAC del CA: Calidad y productividad PRUEBA LGAC individuales: Docencia y Aprendizaje Investigadores participantes: Ma. Guadalupe Jáuregui Ojeda, María Merced Cruz Rentería, Rosa Hilda Félix Jacquez, Dolores Delgado Celis Alumnos participantes: Proyecto PDF: Proyecto417916.PDF

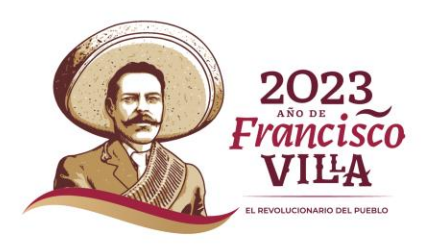

### Producción

1 Al seleccionar la pestaña Producción deberá seleccionar el requerido:

-Producción Académica -Eventos

|   |                                 |                                 |                  |                        | EDUC<br>ECRETARÍA DE EDUC |                          | ÓN                 |
|---|---------------------------------|---------------------------------|------------------|------------------------|---------------------------|--------------------------|--------------------|
|   | GOBJERNO DE<br>MÉXICO           |                                 |                  |                        | Trámites Gobi             | erno <b>Q</b>            |                    |
| â | Identificación CA+ Formación RH | - Docencia Producción-          | 2<br>Vinculación | Participación en REDES | Participación de P        | E Solicitud CA           | Otros <del>-</del> |
|   | Instituto Tecnológico de San L  | Producción Académica<br>Eventos |                  | MA. JAÚRE              | GUI                       | <u>Salir</u> 🕒           |                    |
|   | Noticias                        |                                 |                  |                        |                           |                          |                    |
|   | Resumen                         |                                 |                  |                        |                           |                          |                    |
|   |                                 |                                 |                  |                        |                           |                          |                    |
|   | Título                          | Mensaje                         |                  | CA                     | F                         | echa                     |                    |
|   |                                 |                                 |                  | Eliminar               | Modificar                 | Agregar<br>202<br>Eranci | 3                  |
|   |                                 |                                 |                  |                        |                           | EL REVOLUCIONARIO DI     | A<br>EL PUEBLO     |

### Producción \Producción Académica

<sup>1</sup>Al seleccionar la pestaña Producción Académica se visualiza el resumen.

2 Se desglosa la lista de los productos validos que hay ido cargando en el sistema.

<sup>3</sup> Deberá dar clic para seleccionar el requerido ese se pinta de color azul estos se integrarán al curriculum colectivo.

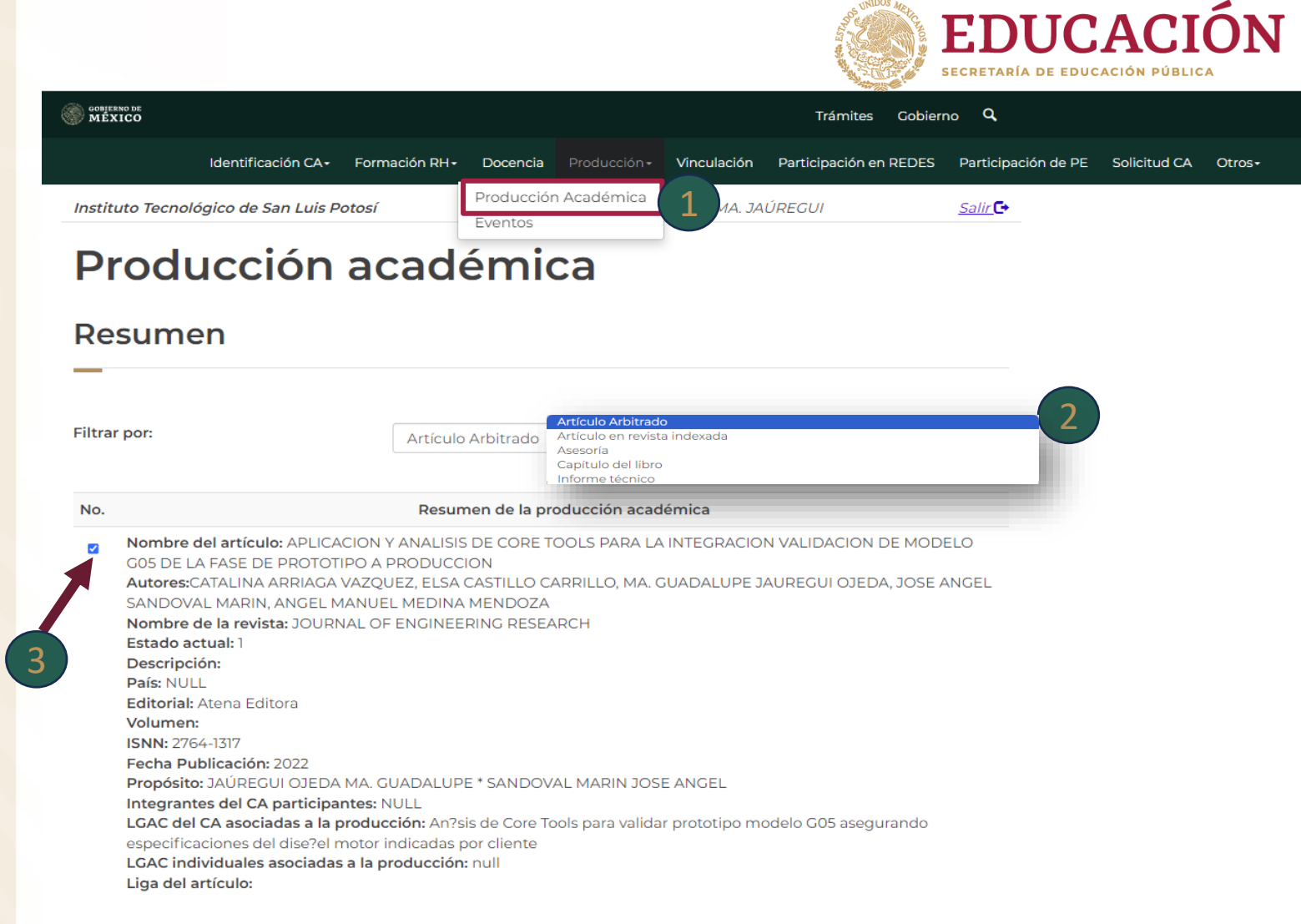

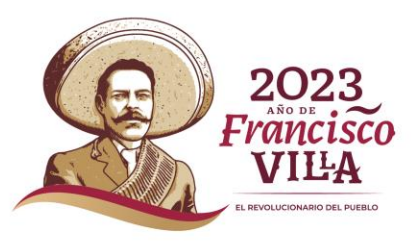

#### **Producción**\Eventos

#### 1 Deberá dar clic sobre el nombre Eventos.

|                    |               |            | A REAL BOTTA  |                  | EDU<br>SECRETARÍA DE E | CAC                 |              | 1 |
|--------------------|---------------|------------|---------------|------------------|------------------------|---------------------|--------------|---|
|                    | Trámites C    | Gobierno Q | L Contraction | - AND IN COMPANY |                        |                     |              |   |
| Identificación CA- | Formación RH- | Docencia   | Producción -  | Vinculación      | Participación en REDES | Participación de PE | Solicitud CA | 0 |
|                    |               |            |               |                  |                        |                     |              |   |

#### **Eventos**

Instituto Tecnológico de San Luis Potosí

MEXICO

Para modificar o eliminar algún registro del Resumen, primero deberá seleccionar el registro deseado haciendo clic en la primera columna de la izquierda. Una vez que haya seleccionado el registro oprima el botón Modificar o Eliminar para agregar un nuevo registro de un clic en el botón "Agregar".

Deberá capturar las Reuniones o eventos periódicos que realiza el cuerpo académico para su desarrollo.

#### **Eventos del CA**

|   |                                       |                | iddai, por io edai | Se deberresped |       |
|---|---------------------------------------|----------------|--------------------|----------------|-------|
|   | Nombre del evento                     | Tipo de Evento | Lugar              | Fecha de in    | nicio |
| 0 | Reunión ordinaria de CA               |                |                    | 19/08/2016     |       |
| 0 | Reunión ordinaria de CA               |                |                    | 17/03/2017     |       |
| 0 | avance para conferencias              |                |                    | 16/04/2017     |       |
| 0 | Reunión ordinaria de CA               |                |                    | 20/05/2017     |       |
| 0 | Avance para libro                     |                |                    | 30/05/2017     |       |
| 0 | Reunión ordinaria de CA               |                |                    | 08/09/2017     |       |
| 0 | Reunión ordinaria de CA               |                |                    | 09/02/2018     |       |
| 0 | Reunión ordinaria de CA               |                |                    | 12/04/2018     |       |
| 0 | Reunión ordinaria de CA               |                |                    | 22/06/2018     |       |
| 0 | Reunión ordinaria de CA               |                |                    | 21/09/2018     |       |
| 0 | Reunión ordinaria de CA               |                |                    | 26/10/2018     |       |
| 0 | Reunión ordinaria de CA               |                |                    | 16/03/2019     |       |
|   | Reunión ordinaria de CA               |                |                    | 30/04/2019     |       |
| 0 | Reunión ordinaria de CA               |                |                    | 11/08/2019     |       |
| 0 | Reunión ordinaria de CA               |                |                    | 07/02/2020     |       |
| 0 | Reunión virtual extraordinaria del CA |                |                    | 23/04/2020     |       |
|   | EVENT                                 | TALLER         | LUGAR              | 12/10/2023     |       |
| 0 | EVENT                                 | TALLER         | LUGAR              | 12/10/2023     |       |
| 0 | EVENT                                 | TALLER         | LUGAR              | 12/10/2023     |       |
| 0 | EVENT                                 | TALLER         | LUGAR              | 12/10/2023     |       |
| 0 | EVENT                                 | TALLER         | LUGAR              | 12/10/2023     |       |
| 0 | EVENT                                 | SEMINARIO      | LUGAR              | 12/10/2023     |       |
| 0 | EVENT                                 | CONGRESO       | LUGAR              | 18/10/2023     |       |
| 0 | EVENT                                 | SEMINARIO      | LUGAR              | 18/10/2023     |       |
|   |                                       |                |                    |                |       |
|   |                                       |                | Eliminar           | Modificar      | Agre  |

#### Producción Académica

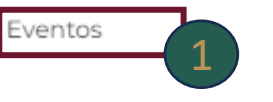

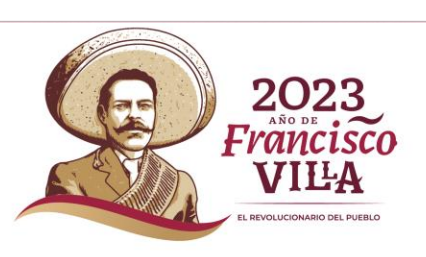

ión de PE Solicitud CA Otros-

#### Producción\ Eventos

2 Una vez que ingresamos al apartado, Eventos en la parte inferior, encontrara el botón de agregar.

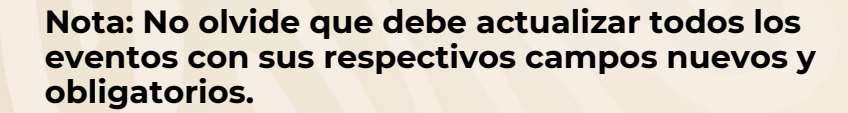

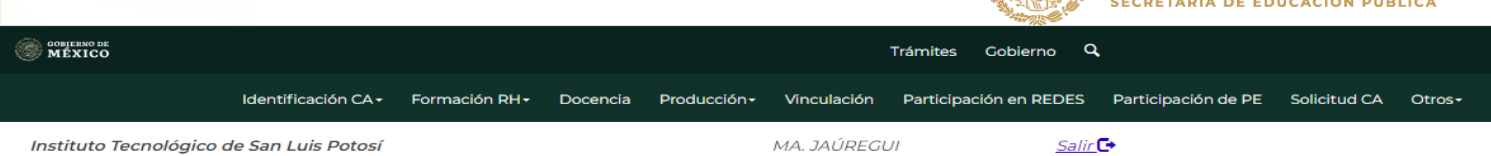

#### **Eventos**

Para modificar o eliminar algún registro del Resumen, primero deberá seleccionar el registro deseado haciendo clic en la primera columna de la iquierda. Una vez que haya seleccionado el registro oprima el botón **Modificar o Eliminar** para agregar un nuevo registro de un clic en el botón "**Agregar**".

Deberá capturar las Reuniones o eventos periódicos que realiza el cuerpo académico para su desarrollo.

#### **Eventos del CA**

IMPORTANTE: Estos registros no se encuentran en el curriculum individual, por lo cual se deben capturar.

|            | Nombre del evento        | Tipo de Evento | Lugar | Fecha de inicio |
|------------|--------------------------|----------------|-------|-----------------|
| $^{\circ}$ | Reunión ordinaria de CA  |                |       | 19/08/2016      |
| 0          | Reunión ordinaria de CA  |                |       | 17/03/2017      |
| $^{\circ}$ | avance para conferencias |                |       | 16/04/2017      |
| $^{\circ}$ | Reunión ordinaria de CA  |                |       | 20/05/2017      |
| 0          | Avance para libro        |                |       | 30/05/2017      |
| 0          | Reunión ordinaria de CA  |                |       | 08/09/2017      |
| 0          | Reunión ordinaria de CA  |                |       | 09/02/2018      |
| 0          | Reunión ordinaria de CA  |                |       | 12/04/2018      |
| 0          | Reunión ordinaria de CA  |                |       | 22/06/2018      |
| 0          | Reunión ordinaria de CA  |                |       | 21/09/2018      |
| 0          | Reunión ordinaria de CA  |                |       | 26/10/2018      |

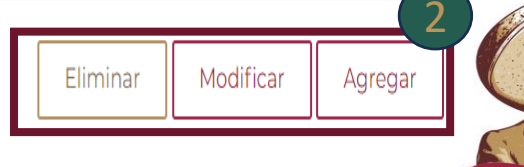

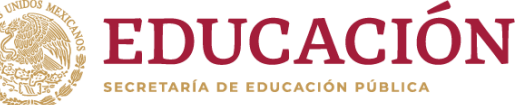

20

REVOLUCIONARIO DEL PUEBLO

#### Producción \ Eventos

Una vez al darle clic al botón agregar se visualiza el formulario, se deberán de llenar correctamente con la información solicitada.

-Tipo de evento -Nombre del evento -País -Ciudad -Lugar -Fecha de inicio -Fecha Fin -Nombre de los Participantes del CA -Nombre del Alumno Participantes

Al dar clic en seleccionar archivo se despliega una ventana emergente donde se deberá de seleccionar el archivo que se requiere.

-Documentos que acredite la participación -Documentos de informes de las actividades desarrolladas.

**3** Dar clic en el botón Guardar para que la información capturada se guarde o cancelar Regresar para que el registro se cancele.

4 Nota. Al no capturar la información el sistema enviara esta alerta.

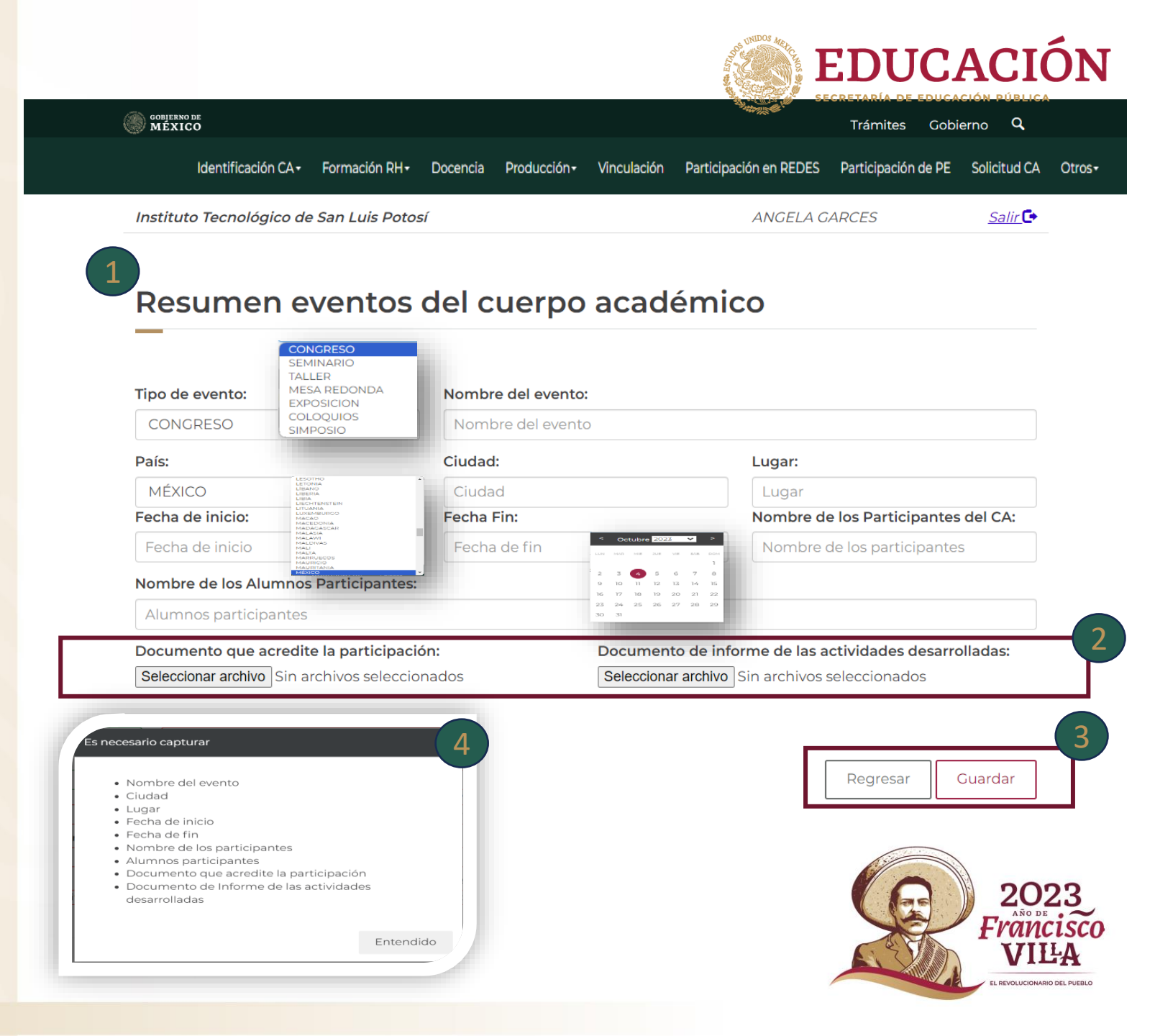

#### Vinculación

1 Deberá dar clic sobre la pestaña de vinculación.

2 Debajo de vinculación con diferentes sectores se visualiza un resumen de lo agregado.

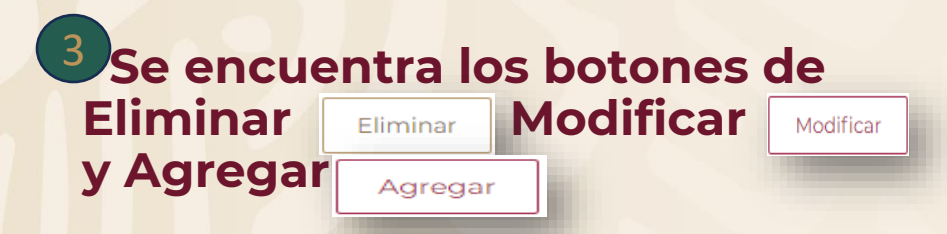

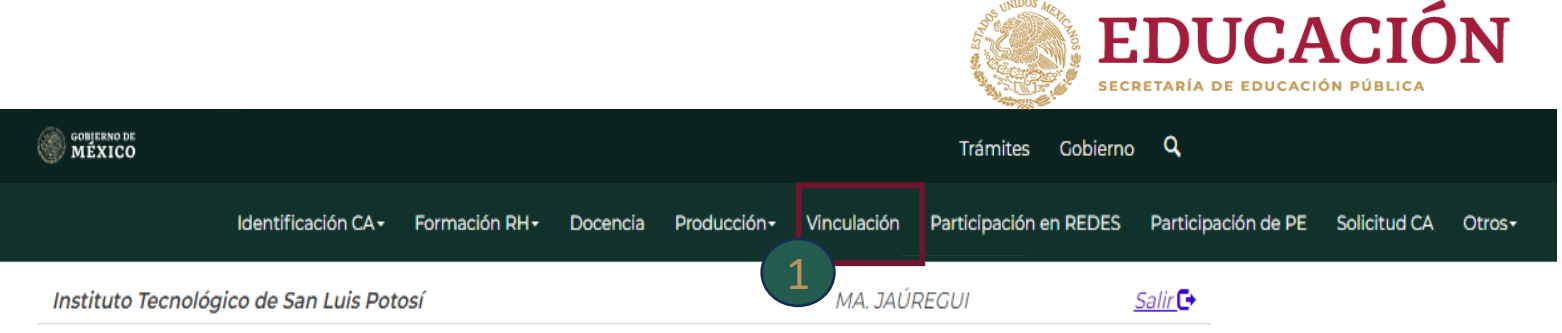

# Vinculación con diferentes sectores

Para modificar o eliminar algún registro de un clic en la primer columna de la izquierda y de un clic en el botón **Modificar** o **Eliminar**, para agregar un nuevo registro de un clic en el botón "**Agregar**". Si desea ver, agregar, modificar o eliminar el número de cuerpos, de un clic en el enlace de la primer columna de la derecha.

| - |             |          |        |                            |
|---|-------------|----------|--------|----------------------------|
|   | Descripción | Objetivo | Sector | Fecha de fin               |
| 0 | S           | S        | а      | 05/10/2023                 |
|   |             |          |        | Eliminar Modificar Agregar |

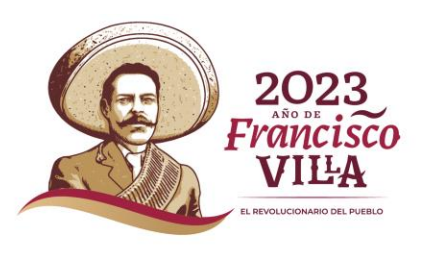

#### Vinculación\Agregar

1 Al dar clic al botón de Agregar Agregar este te redireccionara a la página donde deberás llenar los espacios con la información requerida

2 Deberá de Agregar los documentos que se requieran en las opciones de Seleccionar Archivo.

-Documento que acredite la invitación -Documento de informe de las actividades desarrolladas

3 Se encuentra los botones de Regresar Regresar este permite regresar a la página principal de vinculación el botón de Guardar Guardar guardar los cambios realizados

Al guardar el sistema enviara una alerta donde avisa que Tu registro se guardó de forma correcta deberá de dar clic al botón de regresar Regresar que te direccionara a la página principal de vinculación.

#### EDUCACIÓN gobjerno de MÉXICO Trámites Gobierno Q Participación en REDES Participación de PE Solicitud CA Identificación CA-Formación RH+ Docencia Producción-Vinculación Otros-Salir 🕒 Instituto Tecnológico de San Luis Potosí MA. JAÚREGUI Sector público o privado: Tipo de Sector: Descripción de la actividad: 1 Sector público o privado Descripción de la actividad Selecione COMERCIC SERVICIOS PRODUCCION TURISMO EDUCATIVO Objetivo: Fecha de Inicio: Sede: Objetivo Sede Fecha de Inicio Participantes del CA en la actividad: Avances o resultados obtenidos: Fecha de termino: Participantes del CA en la actividad Avances o resultados obtenidos Fecha de termino Documento de informe de las actividades desarrolladas Documento que acredite la invitación: Seleccionar archivo Sin archivos seleccionados Seleccionar archivo Sin archivos seleccionados istituto Tecnológico de San Luis Potosí MA. JAÚREGUI Salir 🔂 Regresar Guardar 4 Participación con otros CAs o grupos de investigación 2023 Tu registro se guardo de forma correcta. Francisc Regresar EVOLUCIONARIO DEL PUERU

#### Vinculación\Modificar

1 Para modificar deberá dar clic el cual se cambiará de color azul.

2 Después deberá de dar clic al botón de Modificar Modificar el cual te redireccionará a la página donde deberá de realizar los cambios requeridos deberás de subir los archivos nuevamente, al terminar deberá dar clic al botón de Guardar Guardar para guardar la información modificada.

3 Si requiere Eliminar deberás de seleccionar y dar clic el cual se pondrá azul y después dar clic al botón de Eliminar Identificación CA+ Formación RH+ Docencia Producción+ Vinculación Participación en REDES Participación de PE Solicitud CA Otros+

Instituto Tecnológico de San Luis Potosí

MA. JAÚREGUI

Salir 🕒

EDUCACIÓN

# Vinculación con diferentes sectores

Para modificar o eliminar algún registro de un clic en la primer columna de la izquierda y de un clic en el botón **Modificar** o **Eliminar**, para agregar un nuevo registro de un clic en el botón "**Agregar**". Si desea ver, agregar, modificar o eliminar el número de cuerpos, de un clic en el enlace de la primer columna de la derecha.

| s s s a O5/10/2023<br>descripcion objel sector 21/10/2023<br>ldentificadin CA+ Formackin RH+ Docende Producción+ Vinculación PAticipación en REDES Participación de PE Solicitud CA Otros-<br>Instituto Tecnológico de San Luis Potossi MA. JAÚRECUI Salir C-<br>iector público o privado: Tipo de Sector: Descripción de la actividad:<br>sector 1 Selecione descripcion<br>Dbjetivo: Sede: Fecha de Inicio:<br>objel sedel 14/10/2023<br>'ècha de termino: Participantes del CA en la actividad: Avances o resultados obtenidos:<br>21/0/2023 partil avanl<br>bocumento que acredite la invitación: Ver documento de<br>Ver Informe de las actividades Desarrolladas:<br>vitación Ver Informe de las actividades Desarrolladas:<br>Seleccionar archivo Sin archivos seleccionados                                                                                                    | s                                                         | c                                                                             |                            |
|----------------------------------------------------------------------------------------------------|-----------------------------------------------------------|-------------------------------------------------------------------------------|----------------------------|
| descripcion       objel       sectorl       3       21/10/2023         Identificación CA+ Romación RH+ Docencia       Producción+ Vinculación       Paticipación en REDES       Paticipación de PE       Solicitud CA       Otros       Eliminar       Modificar       A         Instituto Tecnológico de San Luis Potosí       MA. JAÚREGUI       Salir       Salir       Eliminar       Modificar       A         isetor público o privado:       Tipo de Sector:       Descripción de la actividad:       salir       Salir       Eliminar       Modificar       A         Nbjetivo:       Sede:       Fecha de Inicio:       descripción       Identificados obtenidos:       avan1       avan1       avan1       avan1       Identificados Desarrolladas       Ver Informe de las actividades Desarrolladas       Seleccionar archivo Sin archivos seleccionados       Ver Informe de las actividades Desarrolladas       Seleccionar archivo Sin archivos seleccionados       Selectonar archivo Sin archivos seleccionados       Selectonar archivo Sin archivos seleccionados       Selectonar archivo Sin archivos seleccionados                                                                                                    | descripcion                                               | S d                                                                           | 05/10/2023                 |
| Identificación CA+ Formación RH+ Docencia       Producción+ Vinculación       Participación en REDES       Participación de PE       Solicitud CA       Otros+       Eliminar       Modificar       A         Instituto Tecnológico de San Luis Potosí       MA. JAÚRECUI       Salir       Image: Comparison of the Case of the Case of t |                                                           | objel sector                                                                  | 21/10/2023                 |
| Instituto Tecnológico de San Luis Potosí       MA. JAÚRECUI       Salir (*         Sector público o privado:       Tipo de Sector:       Descripción de la actividad:         sector1       Selecione       descripcion         Dbjetivo:       Sede:       Fecha de Inicio:         obje1       sede1       14/10/2023         'echa de termino:       Participantes del CA en la actividad:       Avances o resultados obtenidos:         21/10/2023       partil       avan1         'vocumento que acredite la invitación: Ver documento de informe de las actividades Desarrolladas:       Ver Informe de las actividades Desarrolladas         Seleccionar archivo       Seleccionar archivo Sin archivos seleccionados       Seleccionar achivos seleccionados                                                                                                    | Identificación CA+ Formación RH+ Docencia Producción+ Vin | ación Participación en REDES Participación de PE Solicitud CA Otros           | Eliminar Modificar Agregar |
| Sector público o privado:       Tipo de Sector:       Descripción de la actividad:         sectorl       Selecione       descripcion         Dbjetivo:       Sede:       Fecha de Inicio:         objel       sedel       14/10/2023         'echa de termino:       Participantes del CA en la actividad:       Avances o resultados obtenidos:         21/10/2023       partil       avan1         vocumento que acredite la invitación: Ver documento de informe de las actividades desarrolladas:       Ver Informe de las actividades Desarrolladas         Seleccionar archivo       Seleccionar archivo Sin archivos seleccionados       Seleccionar achivo Sin archivos seleccionados                                                                                                    | ológico de San Luis Potosí                                | MA. JAÚREGUI <u>Salir</u> 💽                                                   |                            |
| sector1       Selecione       descripcion         Dbjetivo:       Sede:       Fecha de Inicio:         obje1       sede1       14/10/2023         iecha de termino:       Participantes del CA en la actividad:       Avances o resultados obtenidos:         21/10/2023       parti1       avan1         vocumento que acredite la invitación: Ver documento de informe de las actividades desarrolladas:       Ver Informe de las actividades Desarrolladas         seleccionar archivo Sin archivos seleccionados       Seleccionar archivo Sin archivos seleccionados       Seleccionar archivo Sin archivos seleccionados                                                                                                    | o privado: Tipo de Sector:                                | Descripción de la actividad:                                                  |                            |
| Objetivo:       Sede:       Fecha de Inicio:         objel       sedel       14/10/2023         'echa de termino:       Participantes del CA en la actividad:       Avances o resultados obtenidos:         21/10/2023       partil       avan1         Documento que acredite la invitación: Ver documento de<br>Informe de las actividades desarrolladas:       Ver Informe de las actividades Desarrolladas         Vitación       Ver Informe de las actividades Desarrolladas       Seleccionar archivo Sin archivos seleccionados                                                                                                    | Selecione                                                 | ✓ descripcion                                                                 |                            |
| objel       sedel       14/10/2023         iecha de termino:       Participantes del CA en la actividad:       Avances o resultados obtenidos:         21/10/2023       partil       avan1         Documento que acredite la invitación: Ver documento de<br>Invitación       Documento de las actividades desarrolladas:         vitación       Ver Informe de las actividades Desarrolladas         Seleccionar archivo Sin archivos seleccionados       Seleccionar archivo Sin archivos seleccionados                                                                                                    | Sede:                                                     | Fecha de Inicio:                                                              |                            |
| Fecha de termino:       Participantes del CA en la actividad:       Avances o resultados obtenidos:         21/10/2023       partil       avan1         Documento que acredite la invitación: Ver documento de<br>Invitación       Documento de informe de las actividades desarrolladas:         Ver Informe de las actividades Desarrolladas       Ver Informe de las actividades Desarrolladas         Seleccionar archivo Sin archivos seleccionados       Seleccionar archivos seleccionados                                                                                                    | sedel                                                     | 14/10/2023                                                                    |                            |
| 21/10/2023     partil     avan1       Documento que acredite la invitación: Ver documento de<br>rvitación     Documento de informe de las actividades desarrolladas:       Ver Informe de las actividades Desarrolladas     Ver Informe de las actividades Desarrolladas       Seleccionar archivo Sin archivos seleccionados     Seleccionar archivos seleccionados                                                                                                    | ino: Participantes del CA en la acti                      | lad: Avances o resultados obtenidos:                                          |                            |
| Documento que acredite la invitación: Ver documento de<br>nvitación       Documento de informe de las actividades desarrolladas:         Nutación       Ver Informe de las actividades Desarrolladas         Seleccionar archivo<br>Sin archivos seleccionados       Seleccionar archivo seleccionados                                                                                                    | partil                                                    | avanl                                                                         |                            |
| nvitación Ver Informe de las actividades Desarrolladas Seleccionar archivo Sin archivos seleccionados Seleccionados                                                                                                    | le acredite la invitación: <u>Ver documento de</u> Docume | de informe de las actividades desarrolladas:                                  |                            |
|                                                                                                    | Nivo Sin archivos seleccionados Seleccion                 | <u>de las actividades Desarrolladas</u><br>archivo Sin archivos seleccionados |                            |
| Regresar Guardar                                                                                                    |                                                           | Regresar Guardar                                                              |                            |
|                                                                                                    |                                                           |                                                                               | E E TOT                    |

# Participación en Redes

1 Deberá dar clic sobre el nombre Participación en Redes.

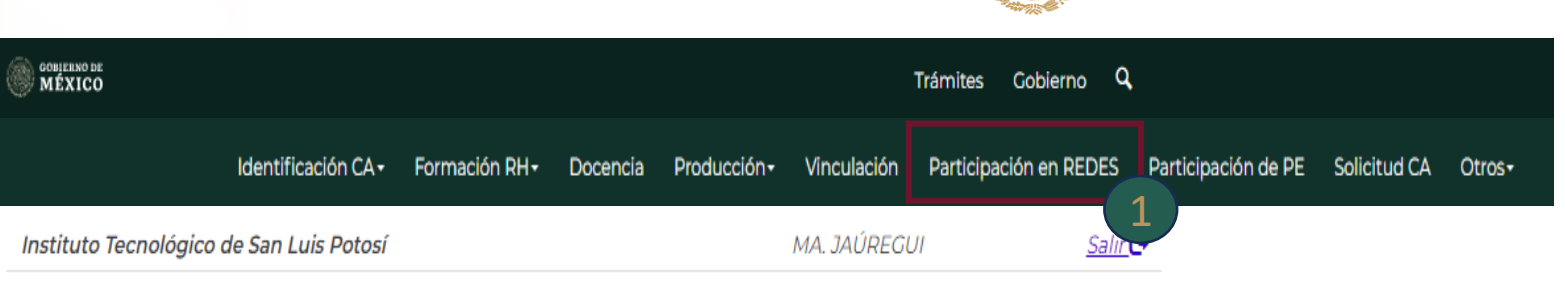

# Participación en redes

Para modificar o eliminar algún registro de un clic en la primer columna de la izquierda y de un clic en el botón **Modificar** o **Eliminar**, para agregar un nuevo registro de un clic en el botón "**Agregar**". Si desea ver, agregar, modificar o eliminar el número de cuerpos, de un clic en el enlace de la primer columna de la derecha.

Tipo de Nombre del grupo de Fecha de Fecha de Número de cuerpos académicos o grupos de participación investigación inicio fin investigación participantes

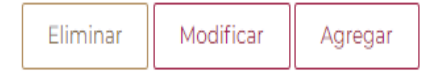

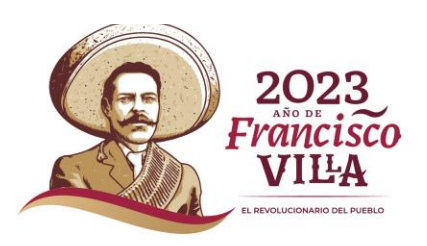

**EDUCACIÓN** 

SECRETARÍA DE EDUCACIÓN PÚBLICA

### Participación en Redes \Agregar

<sup>2</sup> Una vez que ingresamos al sistema se encuentra en la parte inferior Participación en Redes, se debe dar clic en el botón de agregar.

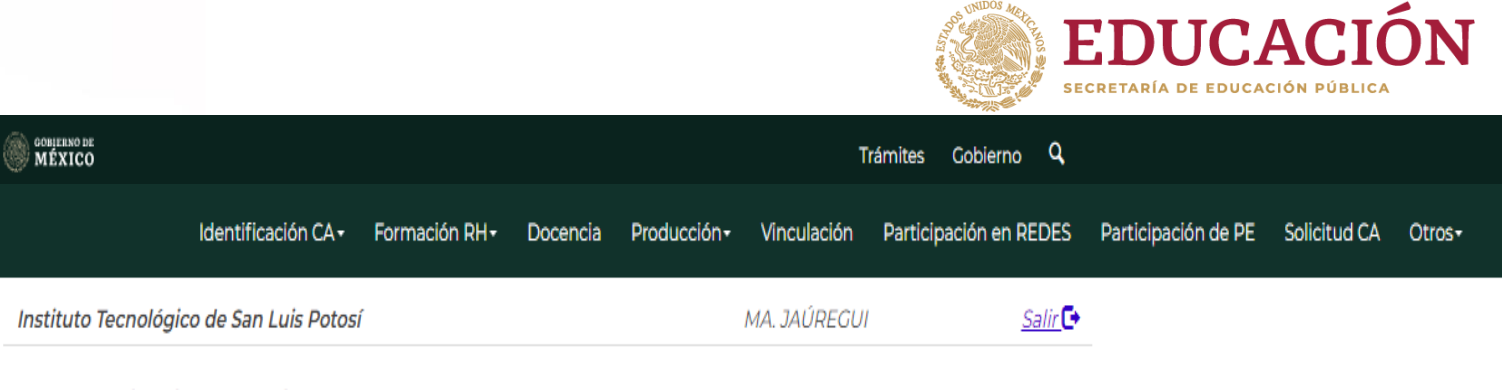

# Participación en redes

Para modificar o eliminar algún registro de un clic en la primer columna de la izquierda y de un clic en el botón **Modificar** o **Eliminar**, para agregar un nuevo registro de un clic en el botón "**Agregar**". Si desea ver, agregar, modificar o eliminar el número de cuerpos, de un clic en el enlace de la primer columna de la derecha.

| Tipo de<br>participación | Nombre del grupo de<br>investigación | Fecha de<br>inicio | Fecha de<br>fin | Número de cuerpos académicos o grupos<br>de investigación participantes<br><u>O</u> |  |
|--------------------------|--------------------------------------|--------------------|-----------------|-------------------------------------------------------------------------------------|--|
| O RED                    | redì                                 | 14/10/2023         | 28/10/2023      |                                                                                     |  |
|                          |                                      |                    |                 | Eliminar Modificar Agregar                                                          |  |

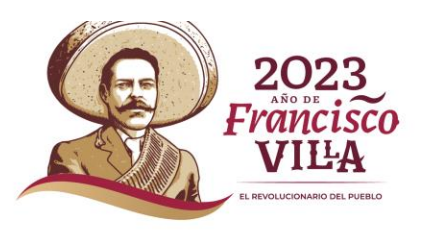

### Participación en Redes \Agregar

Una vez al darle clic al botón agregar se visualiza el formulario, se deberán de llenar correctamente con la información solicitada.

-Nombre de la Red

- -Línea de investigación
- -Participantes del CA en la Red
- -Obietivo
- -Descripción
- -Avances o resultados obtenidos
- -País
- -Fecha de inicio
- -Fecha Fin

Al dar clic en seleccionar archivo se despliega una ventana emergente donde se deberá de seleccionar el archivo que se requiere.

-Documento de confirmación de la red

- -Documentos de informe/avances
- -Documentos de evidencias de los resultados obtenidos

3 Dar clic en el botón Guardar Guardar para que la información capturada se guarde o cancelar Regresar para que el registro se cancele.

Nota. Al no capturar la información el sistema enviara esta alerta.

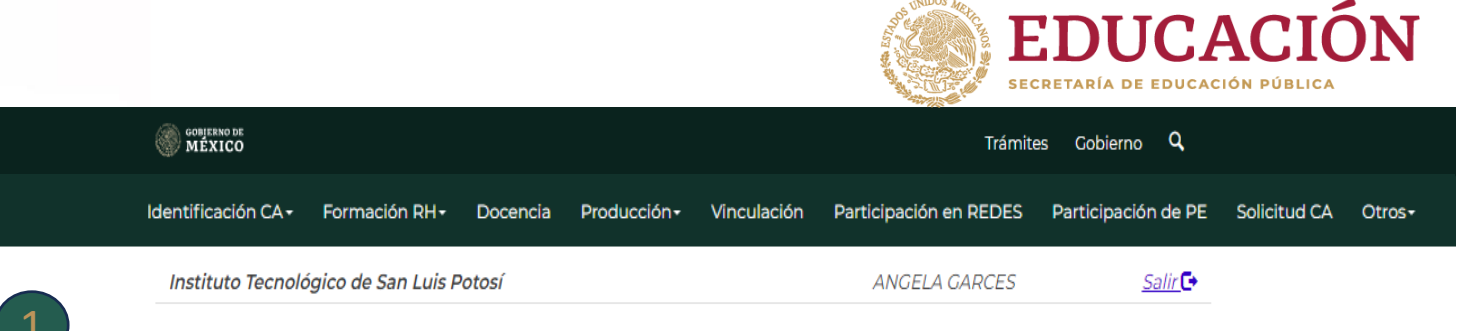

### Participación en Redes

| Nombre de la Red:                                                                                                    |                                           | Linea de investigación:                         | Participantes del CA en la Red:                                                             |
|----------------------------------------------------------------------------------------------------|-------------------------------------------|-------------------------------------------------|---------------------------------------------------------------------------------------------|
|                                                                                                    | Nombre de la Red                          | Linea de investigación                          | Participantes del CA en la Red                                                              |
| Objetivo:                                                                                                    |                                           | Descripción:                                    | Avances o resultados obtenidos:                                                             |
|                                                                                                    | Objetivo                                  | Descripción                                     | Avances o resultados obtenidos                                                              |
| I                                                                                                    | País:                                     | Fecha de inicio:                                | Fecha fin:                                                                                  |
|                                                                                                    |                                           | Fecha de inicio                                 | Fecha fin                                                                                   |
| ecesario capturar<br>• Nombre de la Red<br>• Linea de investigación<br>• Participantes del CA en<br>• Objetivo<br>• Descripción<br>• Avances o resultados ob | Seleccionar archivo Sin archivos seleccio | <u>Seleccionar archivo</u> jsin archivos selecc | Seleccionar archivo Sin archivos seleccionados           Regresar         Guardar         3 |

### Participación en Redes \Modificar

**1** Para modificar deberá dar clic el cual se cambiará de color azul.

2 Después deberá de dar clic al botón de Modificar Modificar el cual te redireccionará a la página donde deberá de realizar los cambios requeridos deberás de subir los archivos nuevamente al terminar deberá dar clic al botón de Guardar Guardar para guardar la información modificada.

3 Si requiere Eliminar deberás de seleccionar y dar clic el cual se pondrá azul y después dar clic al botón de Eliminar

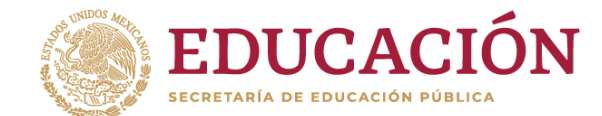

Salir 🕒

Identificación CA+ Formación RH+ Docencia Producción+ Vinculación Participación en REDES Participación de PE Solicitud CA Otros+

Instituto Tecnológico de San Luis Potosí

MA. JAÚREGUI

### Participación en redes

Para modificar o eliminar algún registro de un clic en la primer columna de la izquierda y de un clic en el botón **Modificar** o **Eliminar**, para agregar un nuevo registro de un clic en el botón "**Agregar**". Si desea ver, agregar, modificar o eliminar el número de cuerpos, de un clic en el enlace de la primer columna de la derecha.

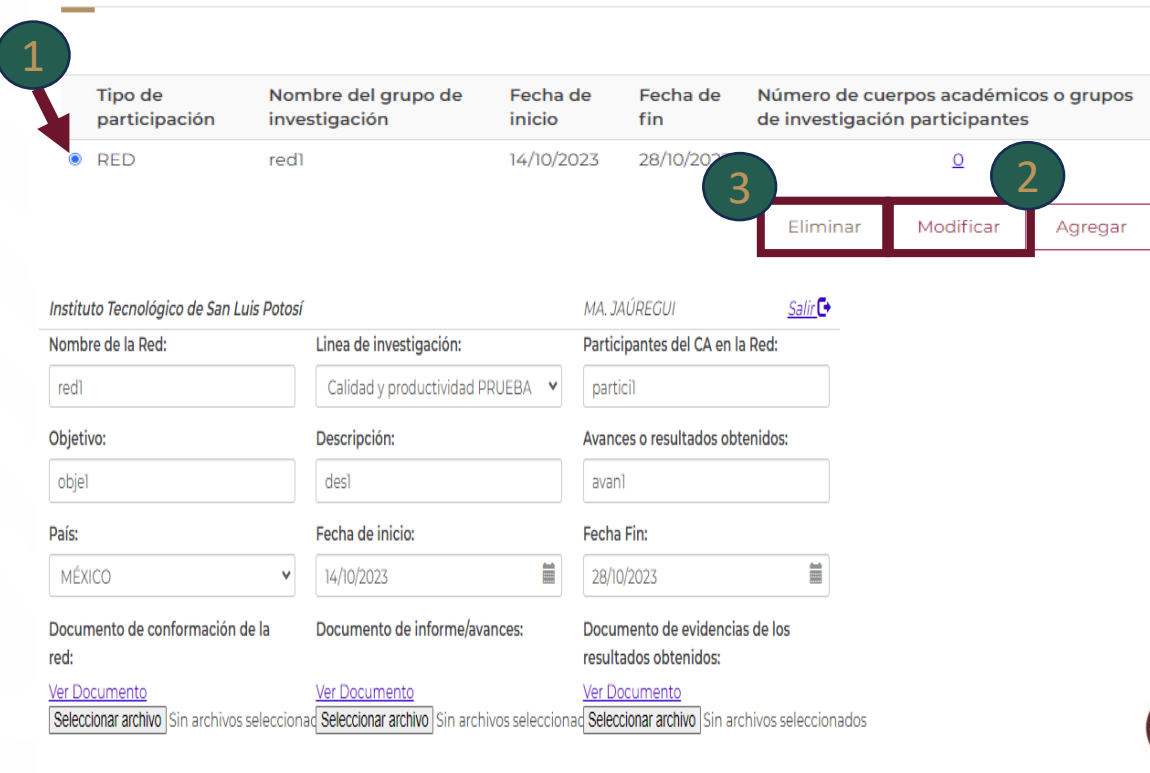

Guardar

Regresar

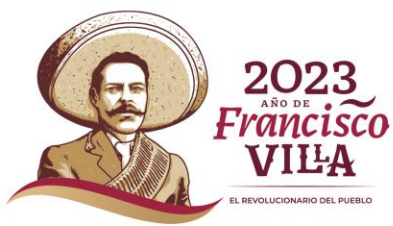

# Participación de PE

### Deberá dar clic sobre el nombre Participación de PE.

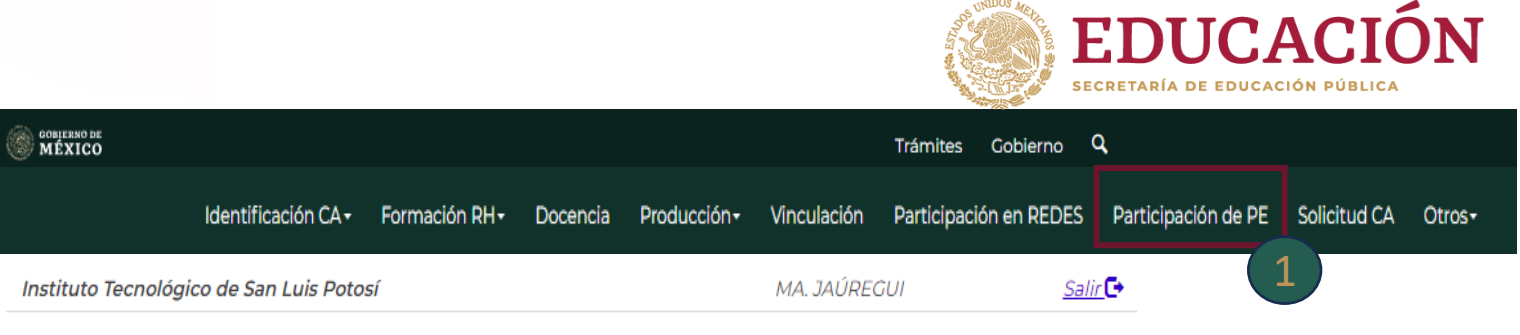

## Programas educativos

Para modificar o eliminar algún registro de un clic en la primer columna de la izquierda y de un clic en el botón "Modificar" o "Eliminar", para agregar un nuevo registro de un clic en el botón "Agregar".

#### Resumen

| Título                              | Fecha de implementación |                   |
|-------------------------------------|-------------------------|-------------------|
| O Ingenier?a en Gesti?n Empresarial | 14/05/2016              | REGISTRO COMPLETO |
| O Ingenier?a Industrial             | 02/06/2017              | REGISTRO COMPLETO |
| O Ingeniería en Mecatrónica         | 12/10/2018              | REGISTRO COMPLETO |

Eliminar Modificar

Agregar

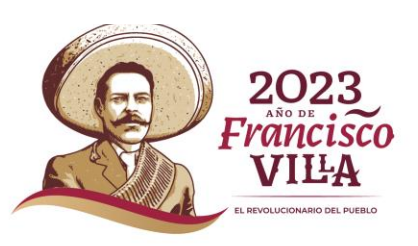

### **1** Programas educativos se visualizan se debe dar clic en el botón de agregar.

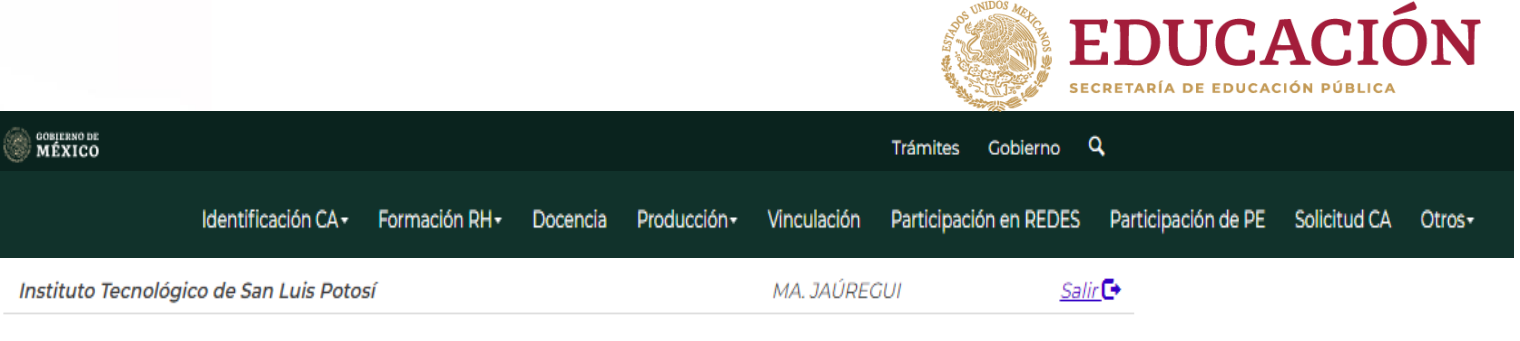

### Programas educativos

Para modificar o eliminar algún registro de un clic en la primer columna de la izquierda y de un clic en el botón "Modificar" o "Eliminar", para agregar un nuevo registro de un clic en el botón "Agregar".

#### Resumen

| Título                              | Fecha de implementación |                   |
|-------------------------------------|-------------------------|-------------------|
| O Ingenier?a en Gesti?n Empresarial | 14/05/2016              | REGISTRO COMPLETO |
| O Ingenier?a Industrial             | 02/06/2017              | REGISTRO COMPLETO |
| O Ingeniería en Mecatrónica         | 12/10/2018              | REGISTRO COMPLETO |

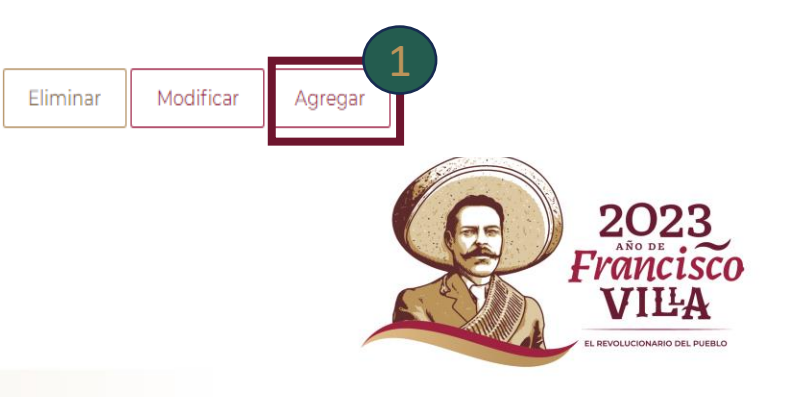

Una vez al darle clic al botón agregar se visualiza el formulario, se deberán de llenar correctamente con la información solicitada.

-Nombre del programa educativo -Fecha de cambio o actualización -Resultados de la participación

Deberá de subir los documentos solicitados en la opción de Seleccionar archivo.

-Archivo PDF invitación/participación -Archivo PDF de Resultado

En la parte inferior se visualiza los Integrantes del cuerpo académico participante donde deberá de seleccionar dando clic en los cuadros.

4 Al terminar deberá darle clic al botón siguiente Siguiente >> para continuar si requiere cancelar la operación deberá dar clic al botón de Cancelar Cancelar

Nota. Al no capturar la información el sistema enviara esta alerta.

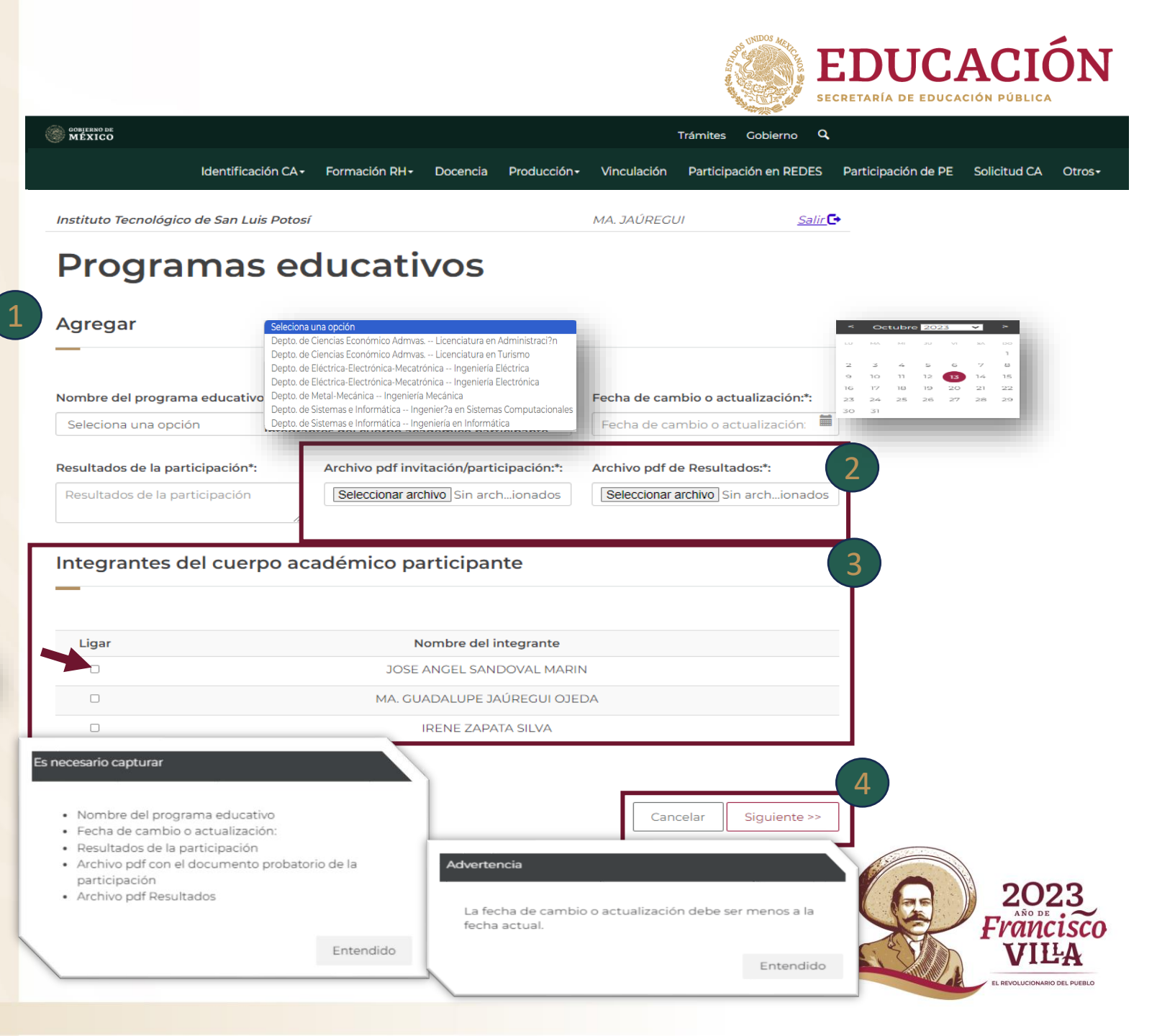

<sup>5</sup> Una vez que damos clic a siguiente podemos visualizar Grados de intervención

6 Se deberá de seleccionar Grado de intervención dependiendo de tipo de grado la vista cambia y se deberá de capturar la información solicitada.

7 Al terminar de realizar la captura deberá dar clic para seguir realizando el proceso en el botón de siguiente Siguiente >>

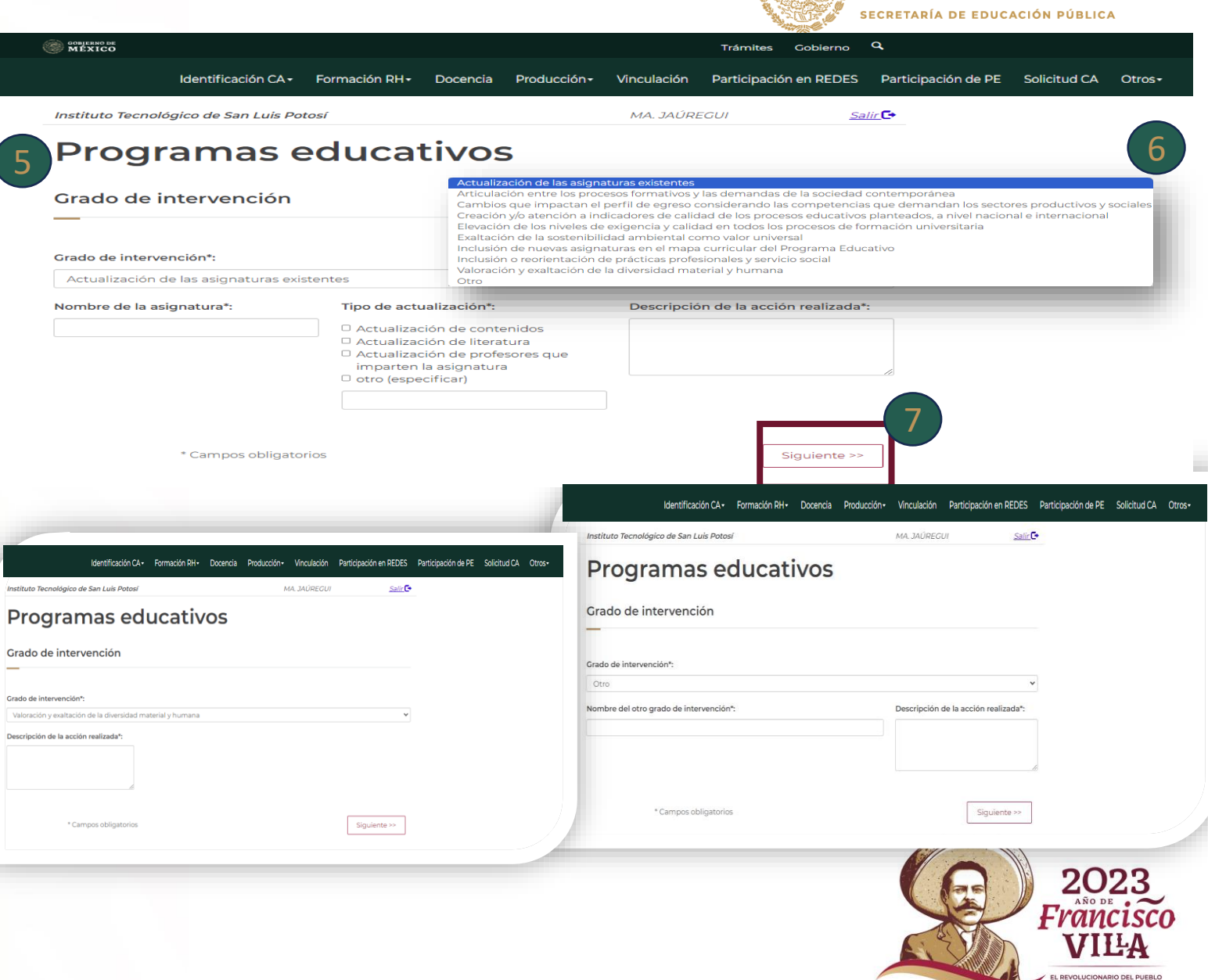

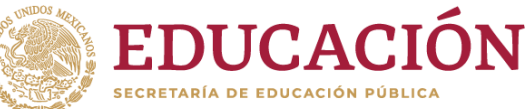

<sup>8</sup> Una vez que damos clic a siguiente podemos visualizar Líneas en las que impacta

9 Se deberá de seleccionar dando clic en Nombre de la línea que requiera.

10 Después de seleccionar deberá dar clic en el botón de

Aceptar Aceptar

Nota: Debe de seleccionar por lo menos una línea para seguir en proceso

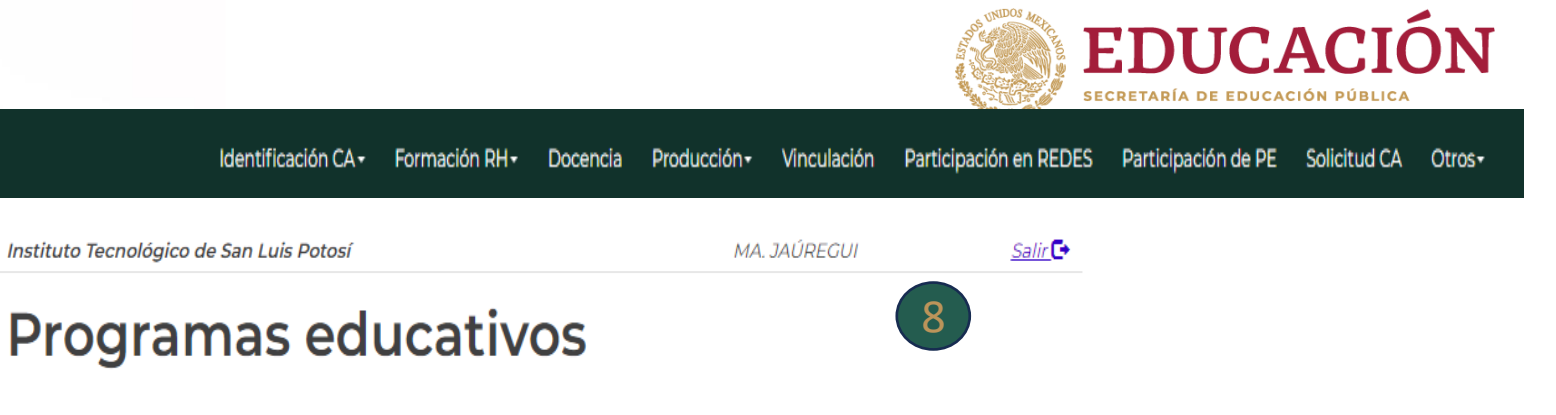

#### Líneas en las que impacta

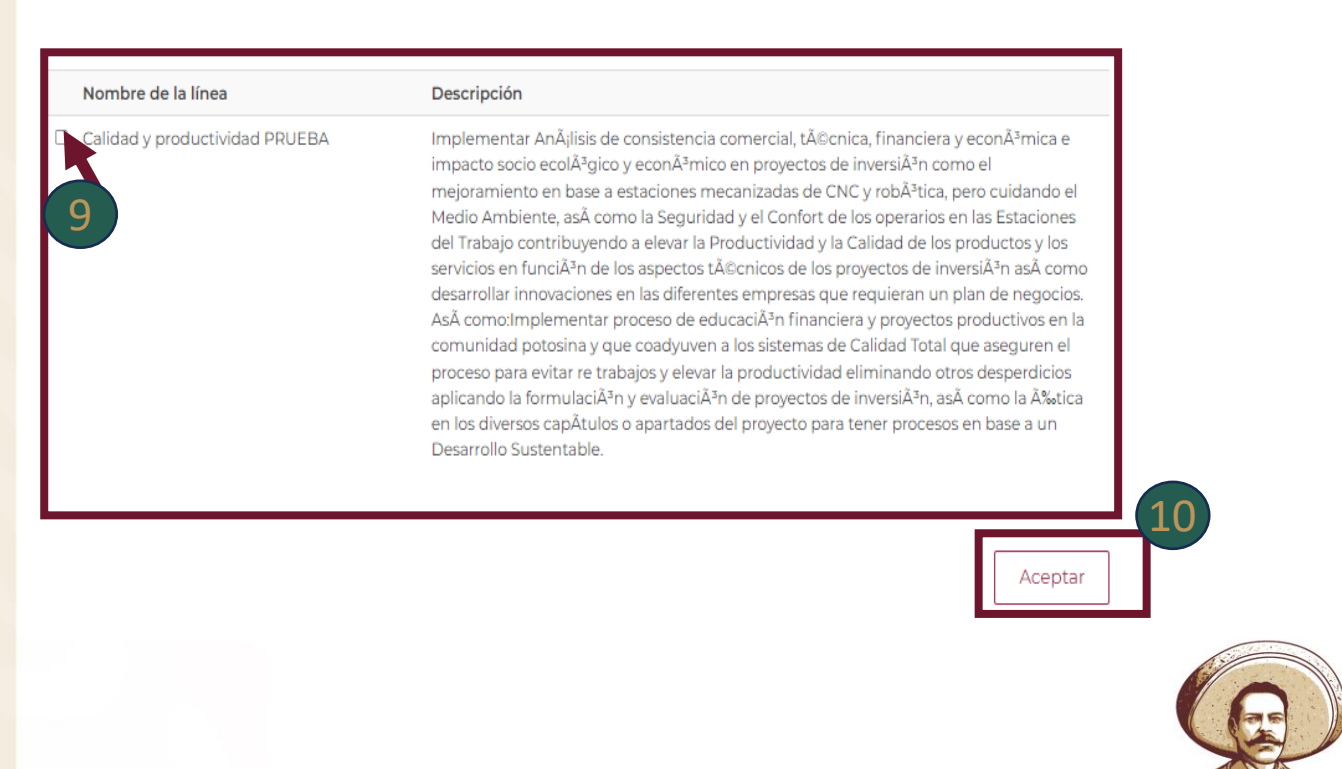

#### Participación de PE \Modificar

**1** Para modificar deberá dar clic el cual se cambiará de color azul.

2 Después deberá de dar clic al botón de Modificar Modificar el cual te redireccionará a la página donde deberá de realizar los cambios requeridos deberá dar clic al botón de Guardar Cuardar para guardar la información modificada.

3 Si requiere Eliminar deberás de seleccionar y dar clic el cual se pondrá azul y después dar clic al botón de Eliminar 

 Secretaría de educación pública

 MEXICO
 Secretaría de educación pública

 Identificación CA Formación RH+
 Docencia
 Producción Vinculación
 Participación en REDEs
 Participación de PE
 Solicitud CA
 Otros 

 Instituto Tecnológico de San Luis Potosí
 MA. JAÚREGUI
 Salir€

 Proggragmas educativoss
 Vinculación
 Vinculación en REDEs
 Vinculación de PE
 Solicitud CA
 Otros 

Para modificar o eliminar algún registro de un clic en la primer columna de la izquierda y de un clic en el botón "Modificar" o "Eliminar", para agregar un nuevo registro de un clic en el botón "Agregar".

#### Resumen

| Título                                   | Fecha de implementa | Fecha de implementación |  |  |
|------------------------------------------|---------------------|-------------------------|--|--|
| Ingenier?a en Gesti?n Empresarial        | 14/05/2016          | REGISTRO COMPLETO       |  |  |
| O Ingenier?a Industrial                  | 02/06/2017          | REGISTRO COMPLETO       |  |  |
| O Ingeniería en Mecatrónica              | 12/10/2018          | REGISTRO COMPLETO       |  |  |
| O Licenciatura en Administraci?n         | 06/10/2023          | REGISTRO COMPLETO       |  |  |
| <ul> <li>Ingeniería Eléctrica</li> </ul> | 12/10/2023          | REGISTRO COMPLETO       |  |  |

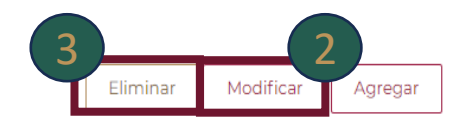

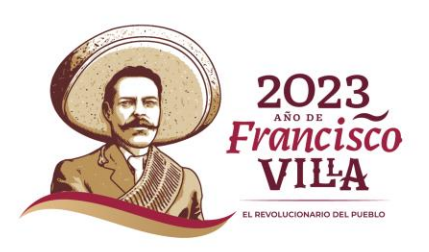

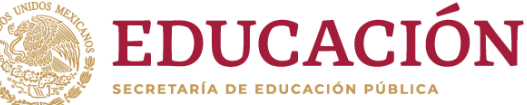

#### Participación de PE \Modificar

**1** Después de dar clic en modificar Modificar este te direcciona a la página de modificar donde se visualiza los módulos que puedes seleccionar para modificar.

-Modificar datos generales -Agregar gado de intervención -Modificar línea

Al darle clic en el botón de Modificar Modificar te direccionara a sus páginas principales de Modificar de cada módulo cuando se realice el proceso deberás dar clic en Aceptar Aceptar y se guardaran los cambios si requiere cancelar el proceso debe de dar clic en Cancelar Cancelar

Para cancelar el proceso de modificación dar clic al botón de

Cancelar Cancelar +

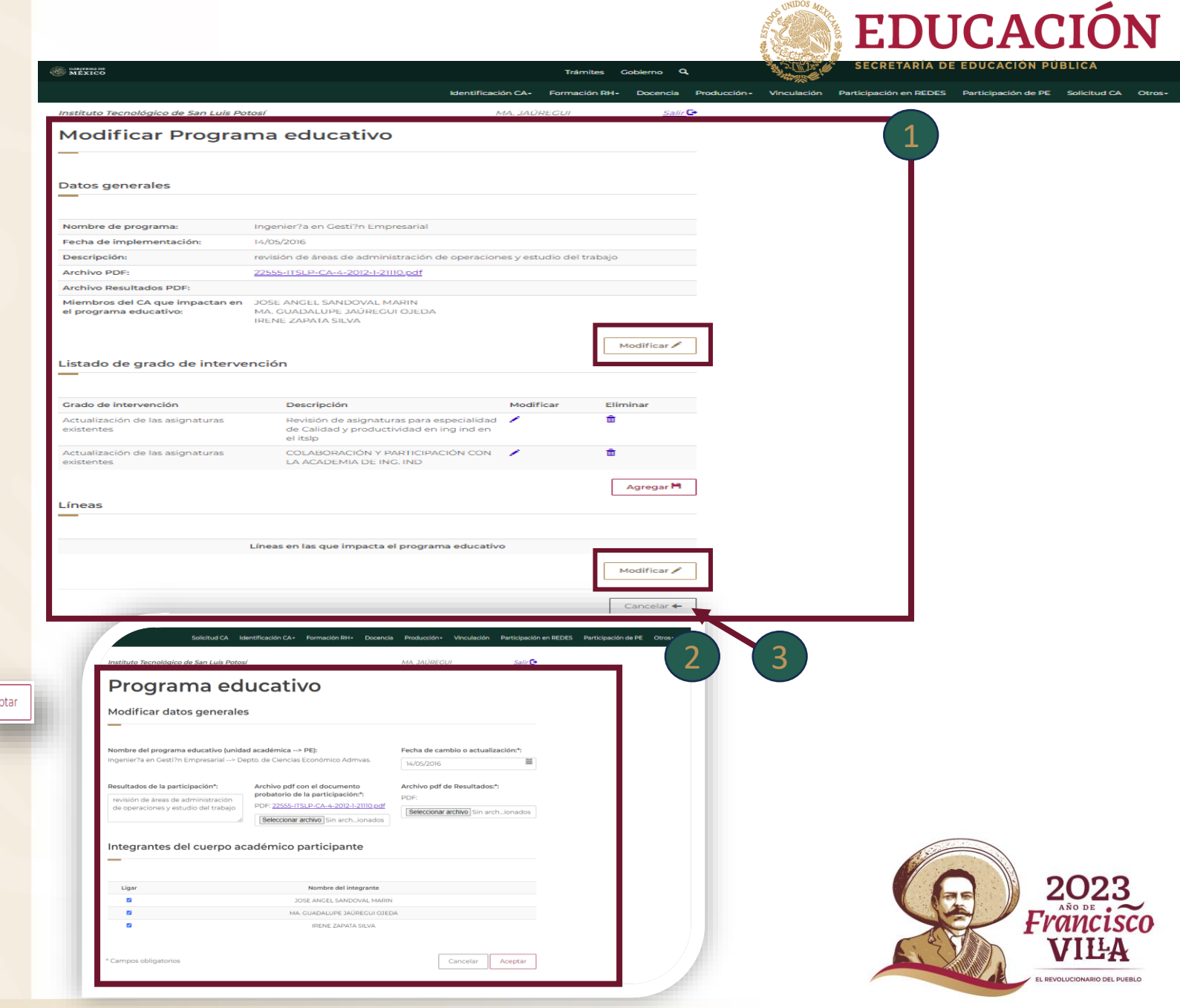

### Solicitud CA

1 Al seleccionar la pestaña Solicitud CA se desglosa el módulo Solicitud de cuerpos académicos.

2 Se visualiza Resumen Curricular se desglosa un resumen breve de lo capturado

Cerrar solicitud para poder cerra el proceso deberá dar clic al botón de cerrar solicitud Cerar solicitud

4 Al darle clic el sistema envía una alerta donde esta avisa que dará cierre a la solicitud si desea continuar dará clic en el botón de Aceptar Aceptar al momento de cerrar solicitud el sistema bloquea Modificación y Captura de la solicitud.

De lo contrario Cancelar <sup>Cancelar</sup> si requiere cancelar el proceso

Nota : En caso de que le haga falta capturar alguna información el sistema le enviara esta alerta "No es posible cerrar la Solicitud debido a que falta información por registrar. Favor de verificar"

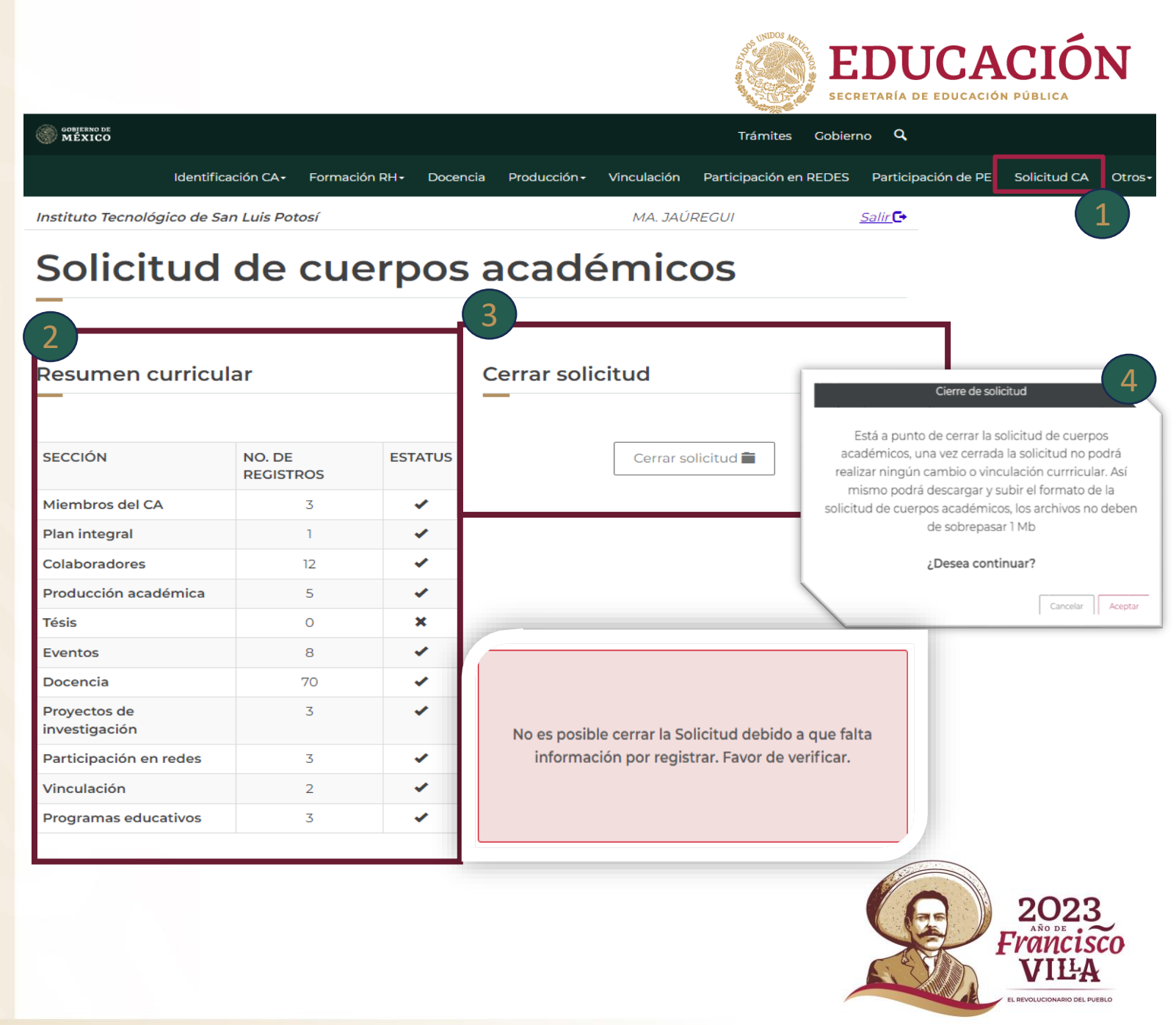

### **Solicitud CA**

5 Al seleccionar Aceptar Aceptar en Cerrar Solicitud se desglosa los siguientes apartados.

Paso 1: Descargar solicitud Paso 2: Subir de solicitud firmada -Observaciones -Subir archivo

<sup>6</sup> Paso 1 : Descargar Formato al darle clic te descarga Solicitud para obtener grado de consolidación.

7 Paso 2 : Observaciones deberá de capturar las observaciones

8 Subir archivo: Deberá dar clic en archivo seleccionar archivo y seleccionar el archivo requerido al realizarlo se visualizada el archivo de lado derecho de bajo de Ver solicitud.

9 Para guardar la información capturada deberá de dar clic al botón de Guardar Guardar o si requiere cancelar el proceso dar clic en el botón de Cancelar Cancelar X

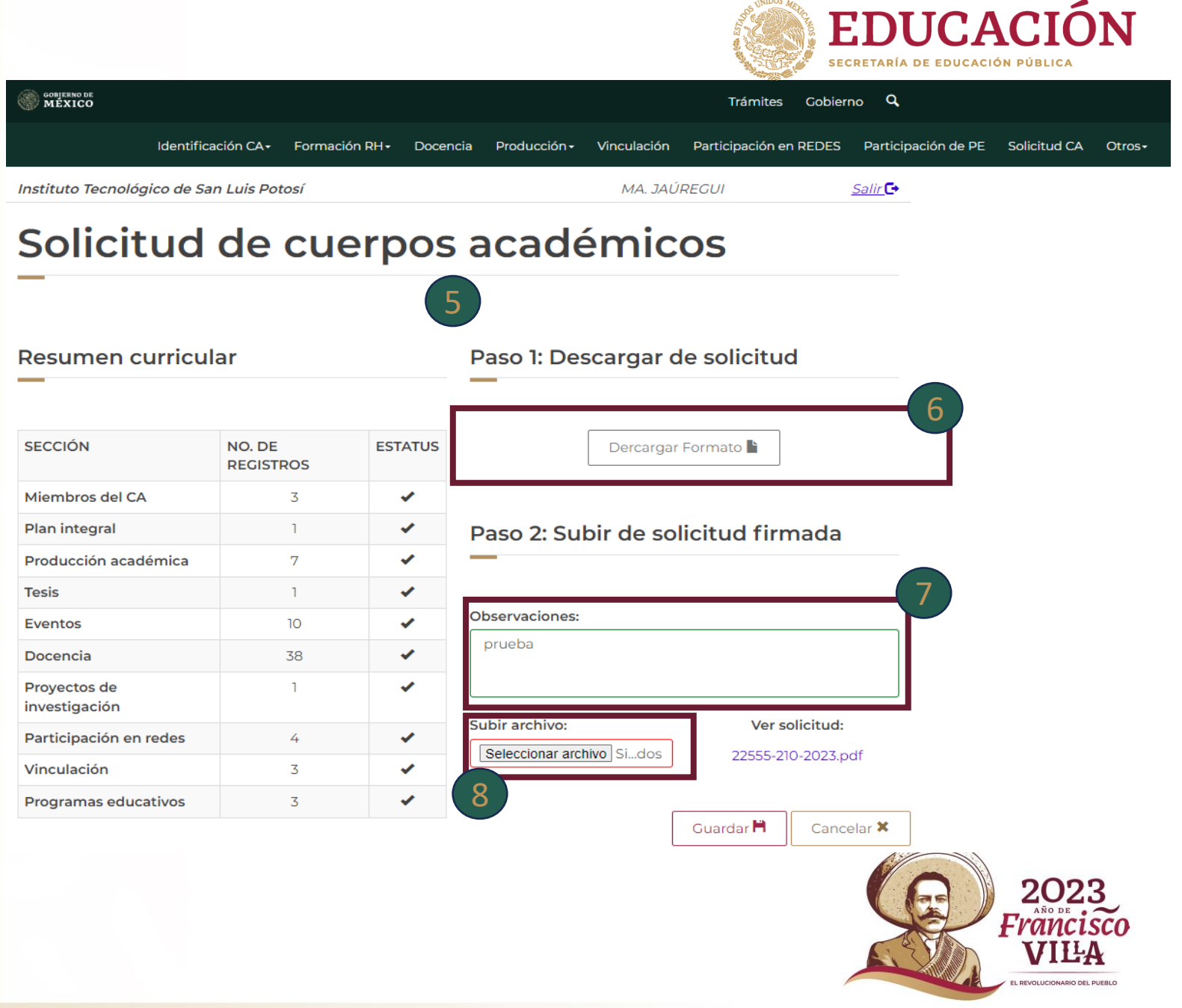

Otros

1 Deberá dar clic sobre el nombre Otros.

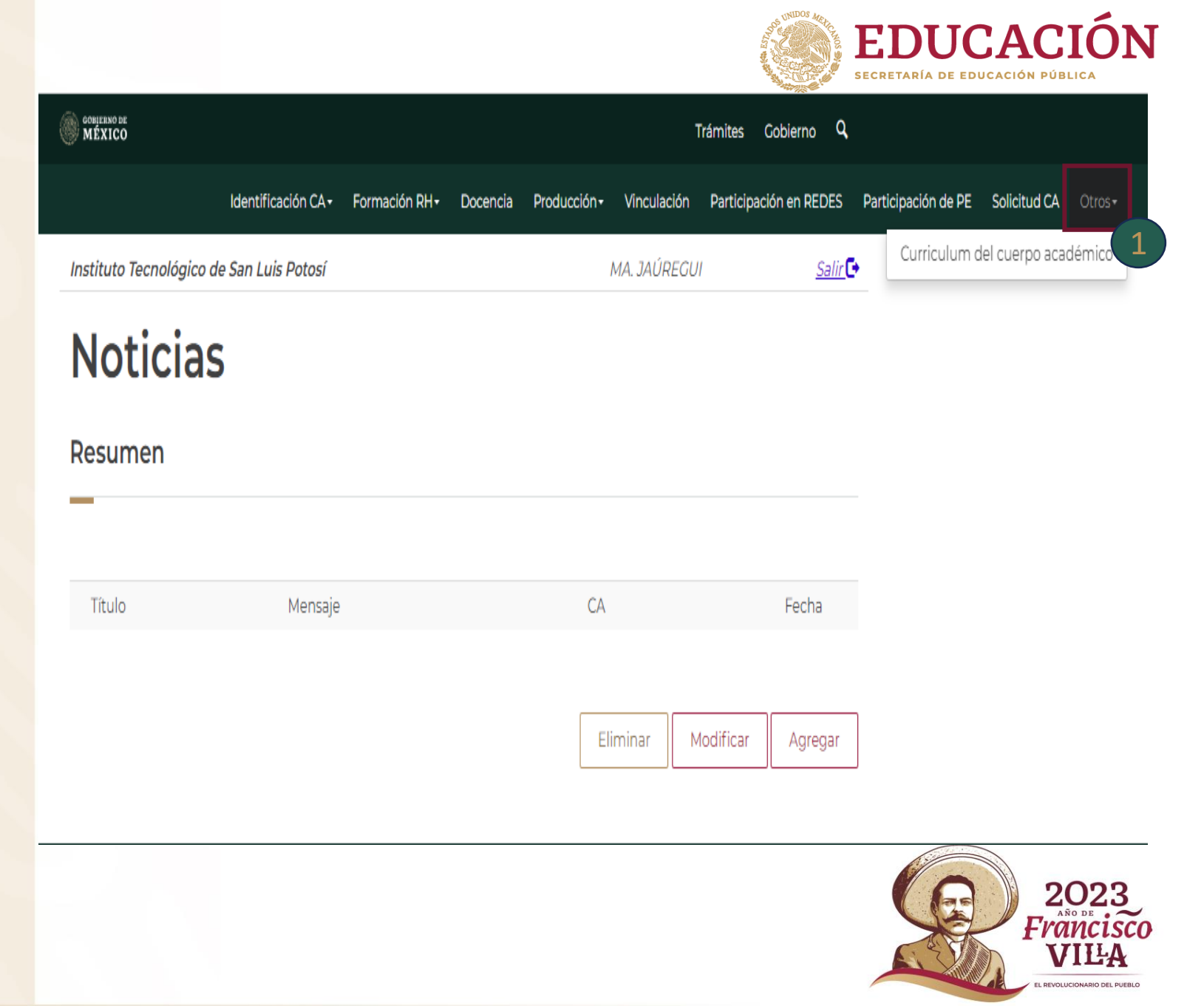

# Otros

1 Al seleccionar la pestaña Otros se desglosa el módulo

-Curriculum del cuerpo académico

2 En sección cuenta con atajos para poder visualizar el resumen rápidamente.

3 En este módulo se puede visualizar el resumen de todo lo capturado anterior mente esto permite la visualización de la información de cada modulo

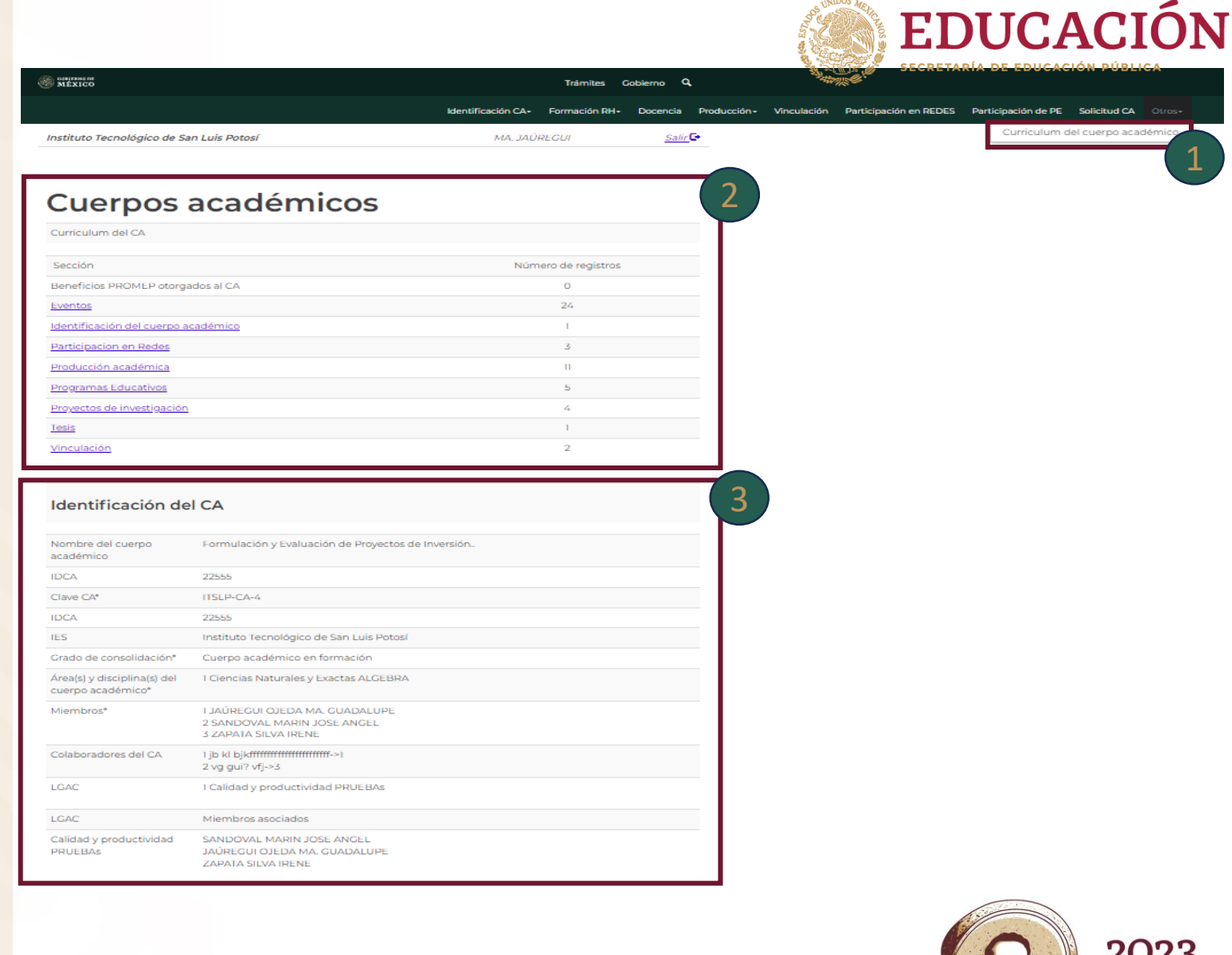

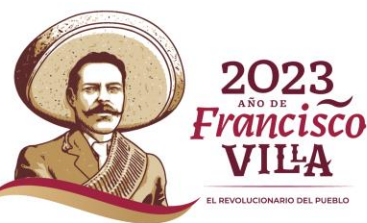

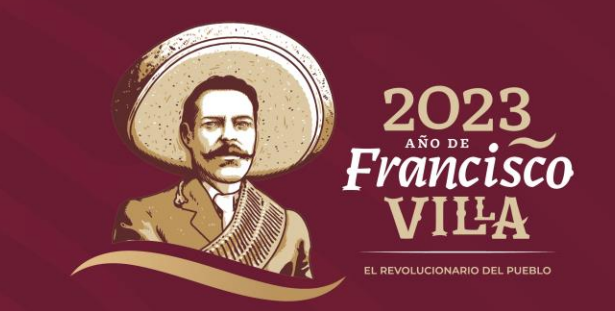

#### JEFE DE DEPARTAMENTO DE DESARROLLO Y OPERACIÓN

Sergio Pascual Conde Maldonado

sconde@nube.sep.gob.m>

Ext: 65 612

Análisis y Evaluación Docente

L.A. y MHCT. Graciela Hernández Sánchez

graciela.hernandez@nube.sep.gob.mx

Ext: 65929

Dudas

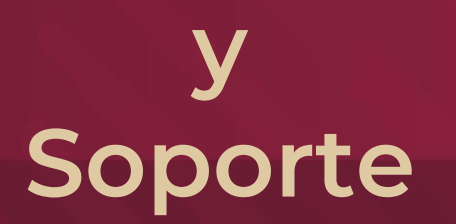

DEPARTAMENTO DE DESARROLLO INFORMÁTICO

Ing. Alejandro Zoé Soria Velasco

<u>alejandro.soria@nube.sep.gob.mx</u>

Ext. 65614

Ing. Jóse Antonio López Ramírez

antonio.lopez@nube.sep.gob.mx

Ext. 65937

Lic. Ariadna Italica Lechuga Nava

ariadna.lechuga@nube.sep.gob.mx

Ext. 65922

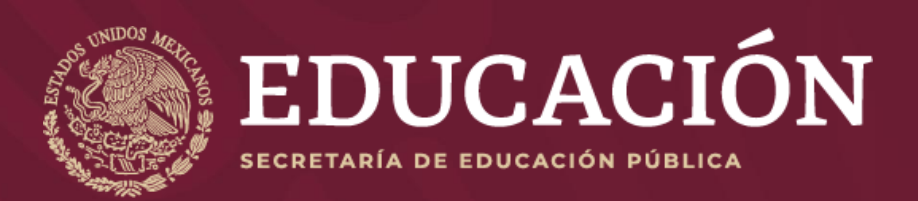